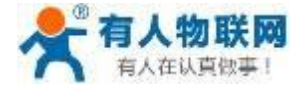

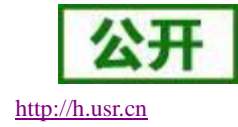

文件版本: V1.0.2

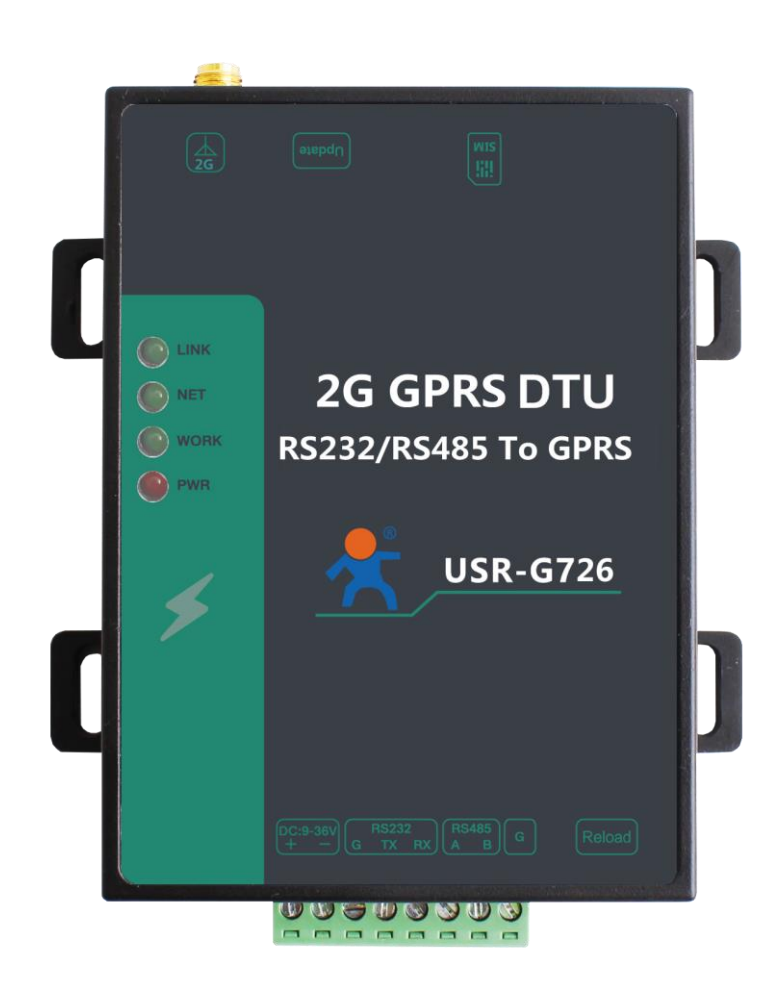

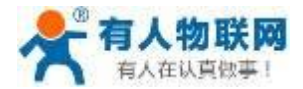

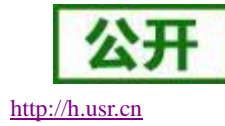

# 功能特点

- 四频: GSM850/900, DCS1800/1900, 全球通用;
- 支持 GSM/GPRS 网络; 支持 2G/3G/4G 手机卡的 2G 流量;
- 支持2个网络连接同时在线,支持 TCP Client 和 UDP Client;
- 每路连接支持 20 条数据缓存, 一条数据最大打包长度可设为 4K;
- 支持发送注册包/心跳包数据;
- 支持短信设置模块参数;
- 支持多种工作模式:短信透传模式、网络透传模式、HTTPD模式;
- 支持基本指令集和扩展指令集;
- 支持使用扩展指令集建立、维持及关闭网络连接,增加了应用灵活性;
- 支持简单指令发送中文/英文短信,避免了 PDU 发送中文短信复杂难用;
- 支持类 RFC2217 功能,可从网络动态修改模块的串口参数;
- 支持 FTP 协议远程升级;

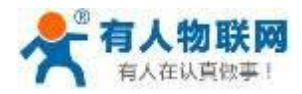

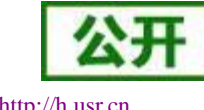

http://h.usr.cn

# 目录

| U  | SR-G726 说明 | 书         |   |
|----|------------|-----------|---|
| 1. | 快速入门       |           |   |
|    | 1.1. 产     | 品测试硬件环境   |   |
|    | 1.1.1.     | 硬件准备      |   |
|    | 1.2. 数据    | 据传输测试     |   |
|    | 1.2.1.     | 模块的初始参数   |   |
| 2. | 产品概述       |           | 7 |
|    | 2.1. 产     | 品简介       | 7 |
|    | 2.2. 模切    | 央基本参数     | 7 |
|    | 2.3. 硬作    | 件描述       |   |
|    | 2.3.1.     | 引脚说明      |   |
|    | 2.3.2.     | 尺寸说明      | 9 |
| 3. | 产品功能       |           |   |
|    | 3.1. 工作    | 作模式       |   |
|    | 3.1.1.     | 网络透传模式    |   |
|    | 3.1.2.     | HTTPD 模式  |   |
|    | 3.1.3.     | 短信透传模式    |   |
|    | 3.2. 串     | □         |   |
|    | 3.2.1.     | 基本参数      |   |
|    | 3.2.2.     | 成帧机制      |   |
|    | 3.2.3.     | 类 RFC2217 |   |
|    | 3.3. 特1    | 色功能       |   |
|    | 3.3.1.     | 注册包功能     |   |
|    | 3.3.2.     | 心跳包机制     |   |
|    | 3.3.3.     | 透传云功能     |   |
|    | 3.3.4.     | 基站定位      |   |
|    | 3.3.5.     | 指示灯状态指示   |   |
|    | 3.3.6.     | 固件升级      |   |
|    | 3.3.7.     | FTP 远程升级  |   |
| 4. | 参数设置       |           |   |
|    | 4.1. AT    | 指令配置      |   |
|    | 4.1.1.     | 设置软件说明    |   |
|    | 4.1.2.     | AT 指令模式   |   |
|    | 4.1.3.     | 串口 AT 指令  |   |
|    | 4.1.4.     | 网络 AT 指令  |   |
|    | 4.1.5.     | 短信 AT 指令  |   |
| 5. | AT 指令集     |           |   |
| 6. | 联系方式       |           |   |
| 7. | 免责声明       |           |   |
| 8. | 更新历史       |           |   |

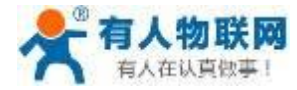

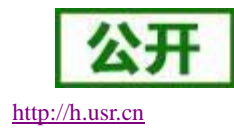

# 1. 快速入门

USR-G726 是为实现串口设备与网络服务器,通过 GPRS 网络相互传输数据而开发的产品,通过简单的 AT 指令进行设置,即可轻松使用本产品实现串口到网络的双向数据透明传输。

本章是针对 USR-G726 产品的快速入门介绍,建议新用户仔细阅读本章并按照指示操作一遍,以对本产品 有一个系统的认识。熟悉此类产品用户可跳过本章节。针对特定的细节和说明,请参考后续章节。

本章主要测试 G726 的网络透传功能,即实现串口端与 TCP Server 端的数据透传。

涉及到的相关资料可去有人官网下载:

设置软件下载地址: http://www.usr.cn/Download/249.html

与此模块相关的其他资料下载请参考: http://www.usr.cn/Product/265.html

技术支持中心: http://h.usr.cn/create/number/USR-GPRS-726

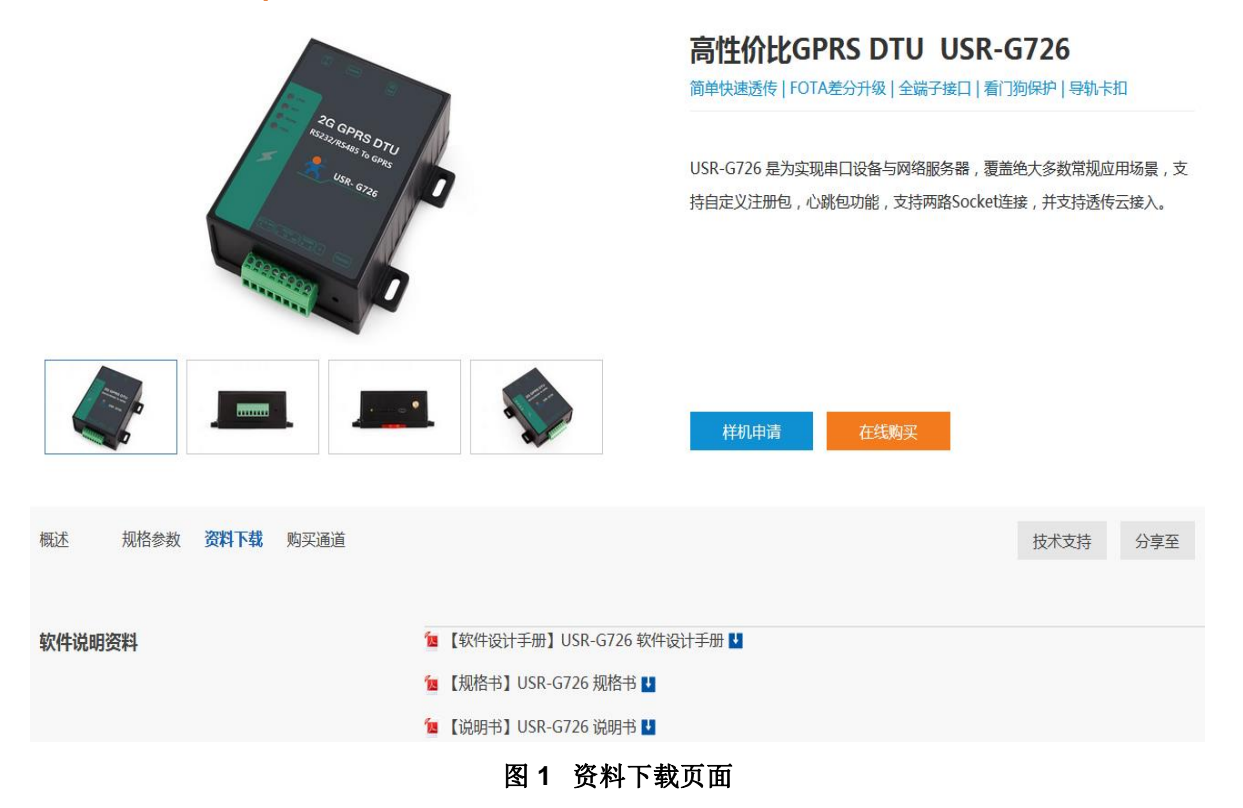

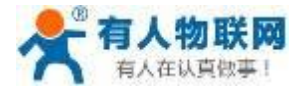

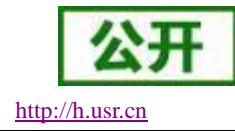

# 1.1.产品测试硬件环境

# 1.1.1. 硬件准备

本章测试基于 USR-G726 进行的,如果您已购买,会有如下配件:

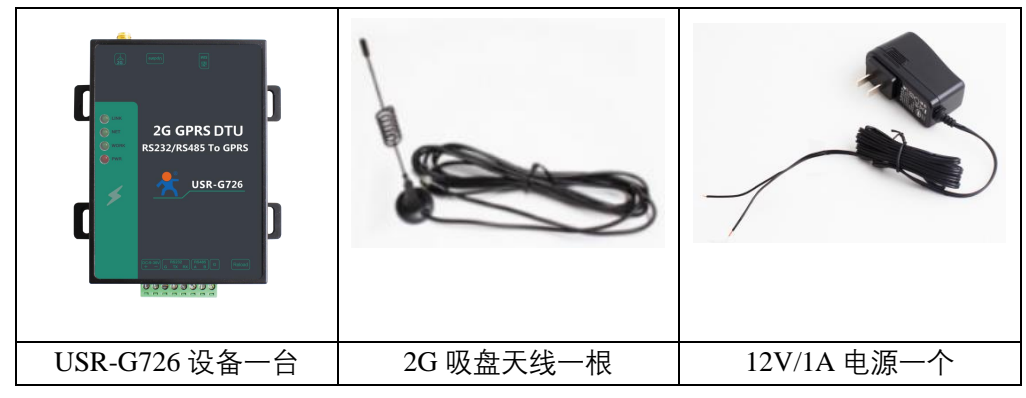

测试数据流拓扑图:

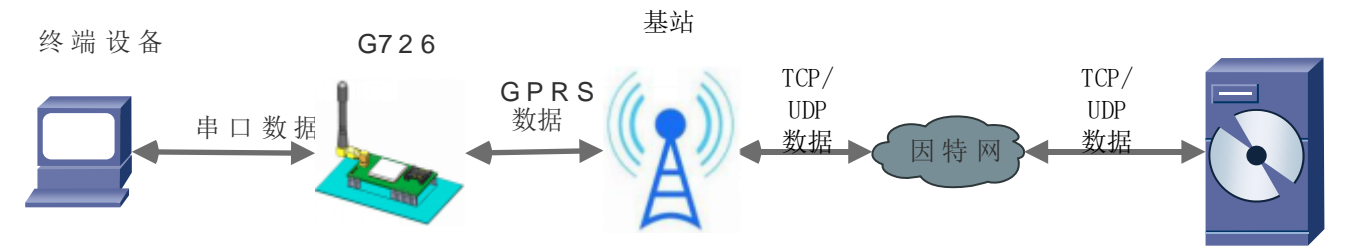

### 图 2 测试数据流拓扑图

在测试之前,请按如下方式进行硬件连接(接口描述请参考贴膜标注):

- 1、用一根 USB 转 232 串口线,串口线的 RX、TX、GND 引脚分别接 G726 端子 232 接口的 TX、RX 和 GND, USB 口接到电脑的 USB 口。(注意:串口线 TX 接 G726 的 232 端子 RX,串口线 RX 接 G726 的 232 端子 TX)
- 2、将2G天线接到G726的天线接口
- 3、插上 SIM 卡。
- 4、用 9-36V 的直流电源给 G726 供电,接到端子的电源接口。

# 1.2. 数据传输测试

## 1.2.1.模块的初始参数

### 表1 测试初始参数

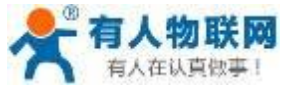

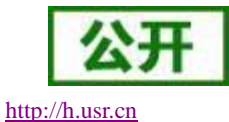

| 工作模式  | 网络数据透传             |
|-------|--------------------|
| 服务器地址 | test.usr.cn        |
| 服务器端口 | 2317               |
| 串口参数  | 115200,8,1,None    |
| 心跳包   | 使能,心跳数据:www.usr.cn |

1. 向 G726 卡槽内放置 SIM 卡,用上述的连接方式连接到电脑串口。打开设置软件,首先选择 RS232 的串口号、波特率等参数,并打开串口。

注: 726 不支持电信的 SIM 卡;此测试过程中,请保持出厂参数。

- 2. 用我司配置的电源适配器给 USR-G726 供电, PWR 灯亮起, WORK 灯闪烁, 等待 NET 指示灯和 LINK 指示灯亮起后进行下一步操作,关于指示灯的相关说明请参考下面章节有详细介绍。
- 3. 等待 LINK 灯亮起后,通过 RS232 串口,给模块发送数据,例如,发送"www.usr.cn",稍后,会在软件的 接收窗口,收到"www.usr.cn",这是测试服务器返回的,测试成功。

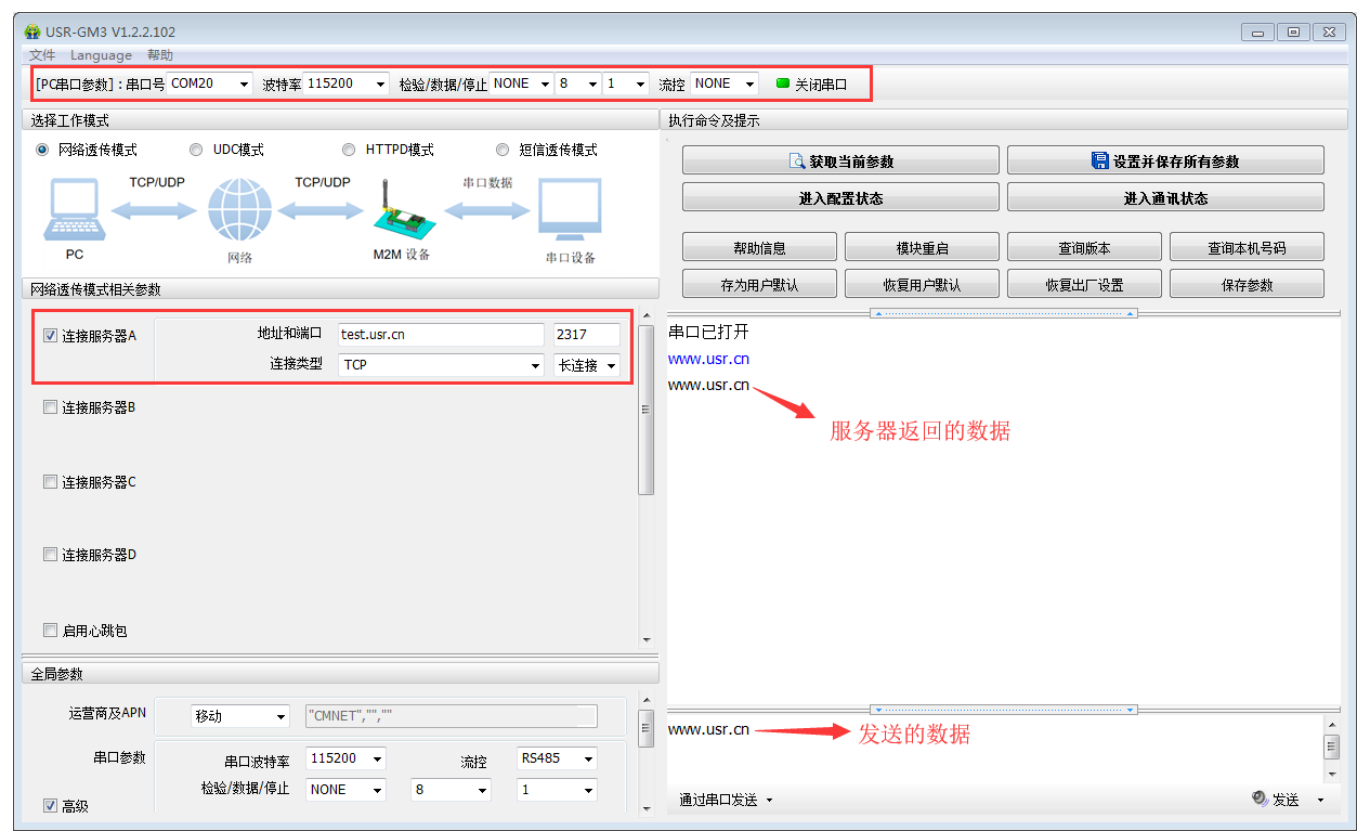

图 3 设置软件示意图

# 2. 产品概述

# 2.1. 产品简介

USR-G726 软件功能完善,覆盖绝大多数常规应用场景,用户只需通过简单的设置,即可实现串口到网络

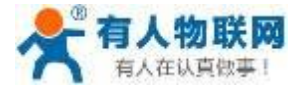

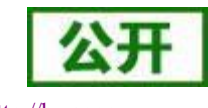

 Http://h.usr.cn

的双向数据透明传输。并且支持自定义注册包,心跳包功能,支持两路 Socket 连接,并支持透传云接入。

# 2.2. 模块基本参数

|                  | 项目                    | 指标                         |
|------------------|-----------------------|----------------------------|
|                  | 无线标准                  | GSM/GPRS                   |
|                  | 标准频段                  | 850/900/1800/1900MHz 四频    |
|                  | 发射功率                  | GSM900 class4 (2W)         |
|                  |                       | DCS1800 class1(1W)         |
| 无线参数             | GPRS Terminal Device  | Class B                    |
|                  | Class                 |                            |
|                  | GPRS Multi-slot Class | GPRS Class 10              |
|                  | GPRS Coding Schemes   | CS1 ~ CS4                  |
|                  | 天线选项                  | SMA 接口                     |
|                  | 数据接口                  | UART : 2400bps - 230400bps |
|                  | 工作电压                  | DC 9V~36V                  |
|                  | 工作电流                  | 20mA-72mA(12V)             |
| <b></b>          | 上电峰值电流                | 178mA                      |
| 咬口梦奴             | 传输数据峰值电流              | 189mA                      |
|                  | 工作温度                  | <b>-25°C∼ +80°C</b>        |
|                  | 存储温度                  | -40°C∼ +90°C               |
|                  | 尺寸                    | 109.05×93.02×33.85mm       |
|                  | 无线网络类型                | GSM/GPRS/EDGE              |
|                  | 工作模式                  | 透明传输模式,短信透传模式,             |
|                  |                       | HTTPD 模式                   |
| b b b b b a shib | 设置命令                  | AT+命令结构                    |
| 软件参数             | 网络协议                  | TCP /UDP/ DNS/HTTP         |
|                  | 最大 TCP 连接数            | 2                          |
|                  | 用户配置                  | 串口 AT 命令,网络 AT 指令,         |
|                  |                       | 短信 AT 指令                   |
|                  | 客户应用软件                | 支持客户定制应用软件                 |
|                  | 域名解析 DNS              | 支持                         |
|                  | 简单透传方式                | 支持 TCP client /UDP Client  |
| 软件功能             | HTTP 协议传输             | 支持                         |
|                  | 短信透传                  | 支持                         |
|                  | 心跳数据包                 | 支持                         |

### 表 2 测试初始参数

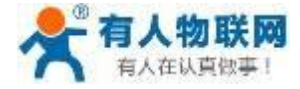

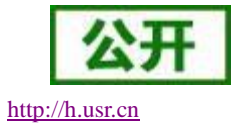

| 类 RFC2217 | 支持               |
|-----------|------------------|
| 注册包机制     | 支持自定义/ICCID/IMEI |

# 2.3. 硬件描述

# 2.3.1.接口说明

下图中是 USR-G726 的接口对应图:

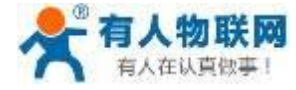

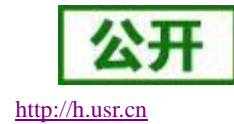

USR-G726 说明书

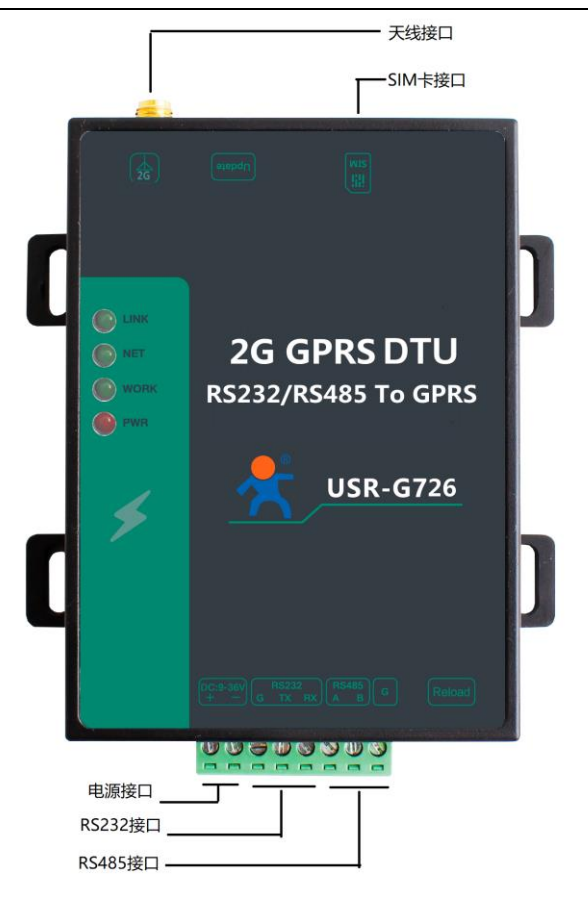

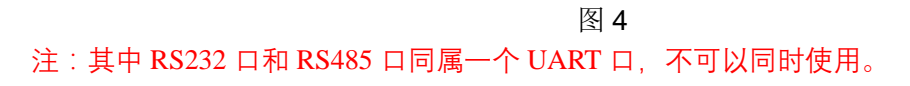

2.3.2.尺寸说明

下图中是 USR-G726 的尺寸图:

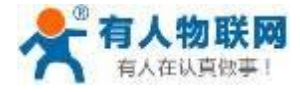

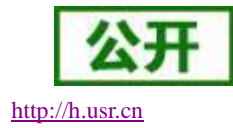

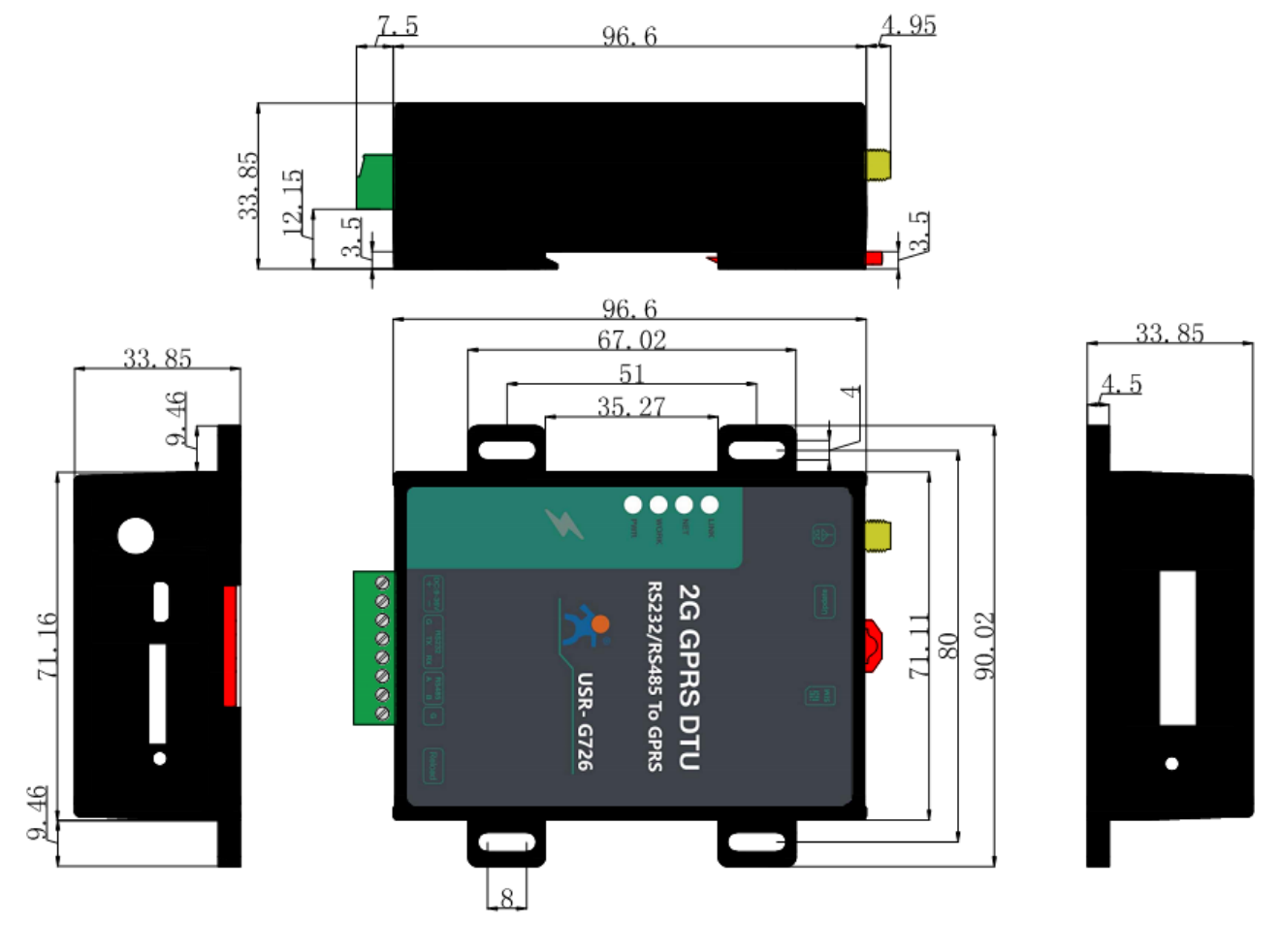

图 5 USR-G726 尺寸图

# 3. 产品功能

本章介绍一下 USR-G726 所具有的功能,下图是模块的功能的整体框图,可以帮助您对产品有一个总体的认识。

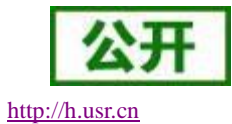

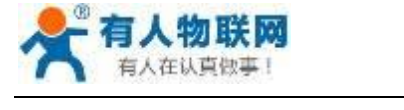

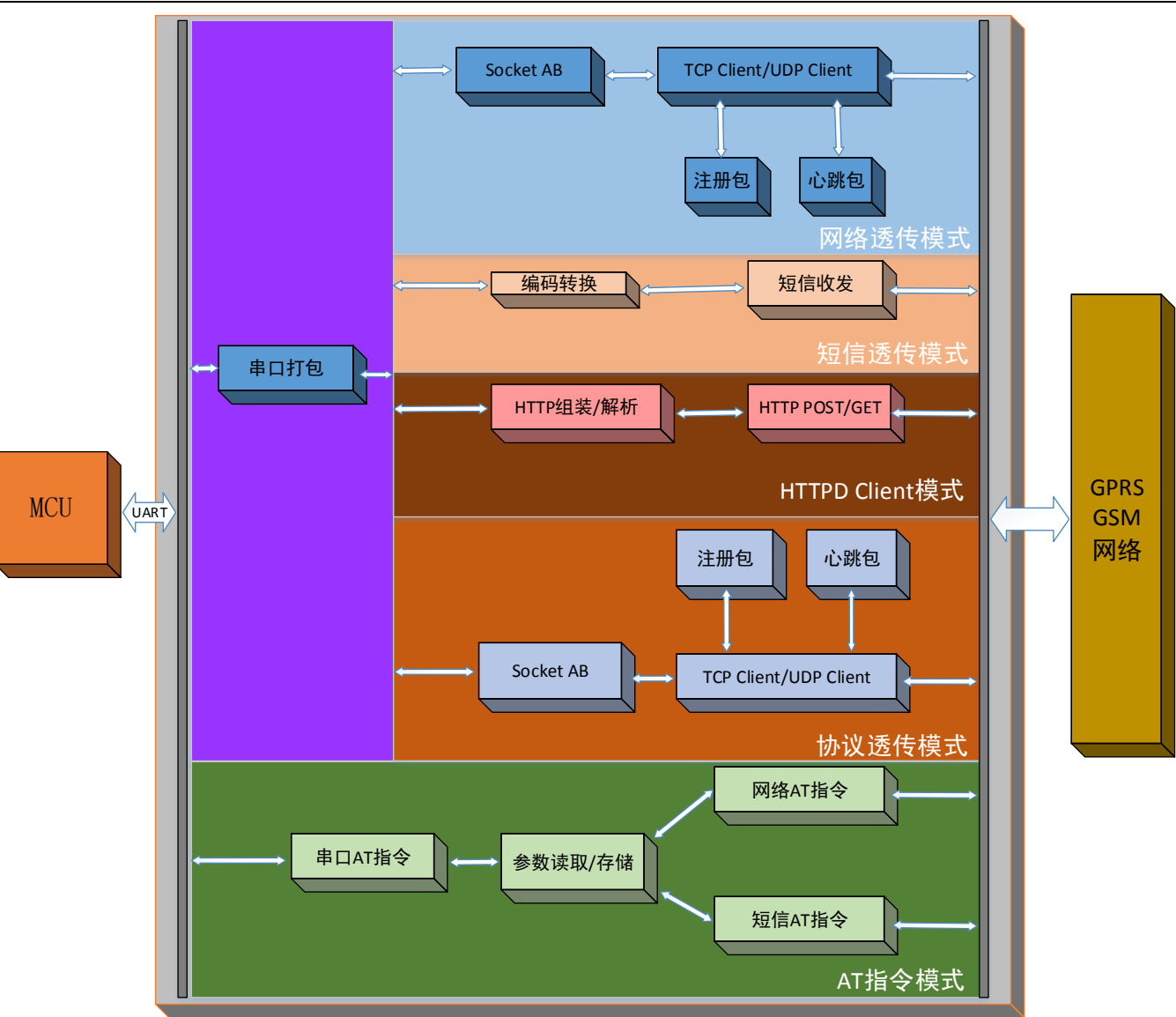

图 6 功能框图

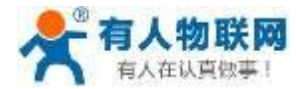

# 3.1. 工作模式

# 3.1.1.网络透传模式

# 3.1.1.1. 模式说明

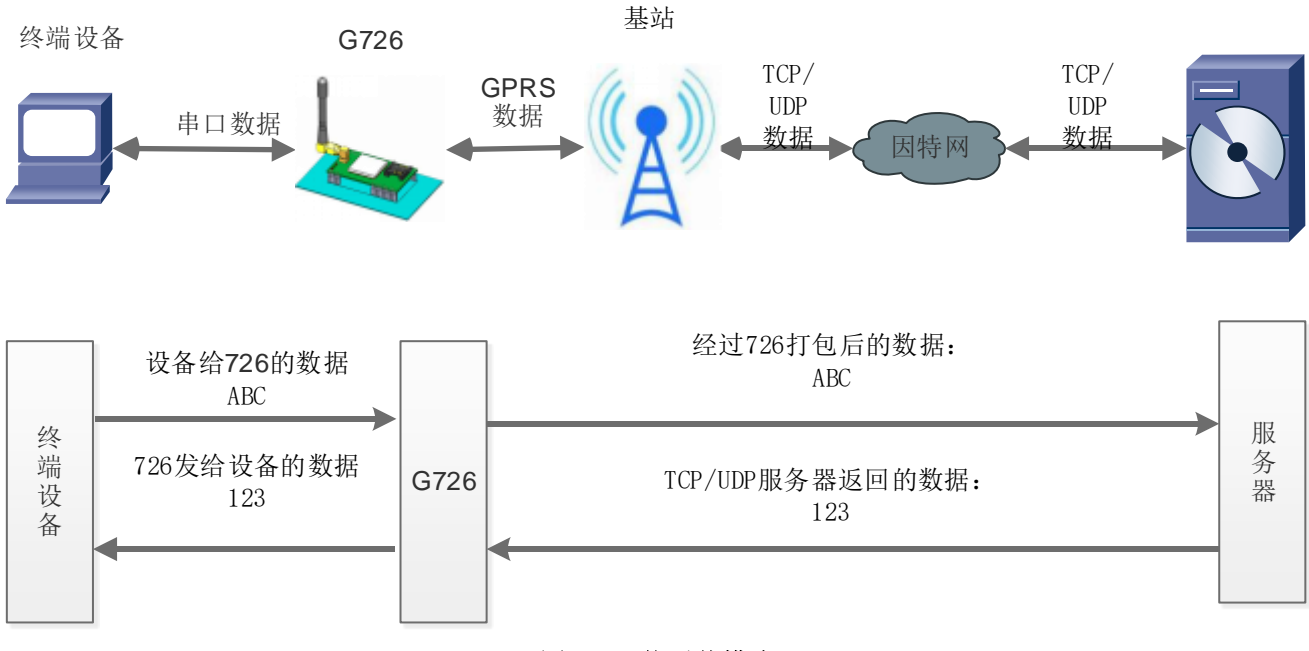

### 图 7 网络透传模式

在此模式下,用户的串口设备,可以通过本模块发送数据到网络上指定的服务器。模块也可以接收来自服 务器的数据,并将信息转发至串口设备。

用户不需要关注串口数据与网络数据包之间的数据转换过程,只需通过简单的参数设置,即可实现串口设备与网络服务器之间的数据透明通信。

本模块支持两路 Socket 连接,分别为 Socket A ,Socket B,它们是相互独立的。USR-G726 仅支持作为 TCP Client 和 UDP Client。

注: TCP 默认是"长连接",如果想要使用短连接的话,必须勾选"允许缓存数据"才有效。

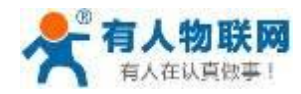

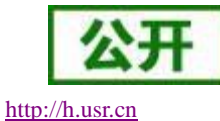

设置软件示意图:

| 🔮 USR-GM3 V1.2.2 | .102               |                    |                   |   |                 |              |        | - • •   |
|------------------|--------------------|--------------------|-------------------|---|-----------------|--------------|--------|---------|
| 文件 Language      | 帮助                 |                    |                   |   |                 |              |        |         |
| [PC串口参数]:串口      | ]号 COM39 ▼ 波特率 11: | 5200 - 检验/数        | 据/停止 NONE ▼ 8 ▼ 1 | • | 流控 NONE ▼ ■ 关闭串 | □ <u>1</u>   |        |         |
| 选择工作模式           |                    |                    |                   |   | 执行命令及提示         |              |        |         |
| ◎ 网络透传模式         | 2 ◎ UDC模式          | ◎ HTTPD模式          | ◎ 短信透传模式          |   | े<br>🕅 🕅        | 当前参数         | 🔚 设置并保 | 存所有参数 5 |
|                  |                    |                    | 串口数据              |   | 进入西             | <b>選状态</b> 4 | 进入通    | 礼状态     |
| PC               | 网络                 | M2M 设备             | 串口设备              |   | 帮助信息            | 模块重启         | 查询版本   | 查询本机号码  |
| 网络透传模式相关参        | 数                  |                    |                   | _ | 存为用户默认          | 恢复用户默认       | 恢复出厂设置 | 保存参数    |
| ☑ 连接服务器A         | 3<br>地址和端口<br>连接类型 | test.usr.cn<br>TCP | 2317<br>▼ 长连接 ▼   | Î | 串口已打开           |              |        |         |
| 🔲 连接服务器B         |                    |                    |                   | E |                 |              |        |         |
| ■ 连接服务器C         |                    |                    |                   |   |                 |              |        |         |
| 🔲 连接服务器D         |                    |                    |                   |   |                 |              |        |         |
| ☑ 启用心跳包          | 心跳时间(秒)            | 30                 |                   |   |                 |              |        |         |
| 全局参数             |                    |                    |                   |   |                 |              |        |         |
|                  | ▼ 指今回見 ■           | <b></b> 本RFC2217   | 🥅 诵话功能            | ^ |                 |              |        | ,       |
|                  |                    | 网络AT命令             | ☑ 允许缓存数据          |   |                 |              |        |         |
|                  | 命令密                | 궠 usr.cn           |                   | E |                 |              |        |         |
|                  | 启动信                | USR-GM3 V2.1       |                   | * | 通过串口发送 🔻        |              |        | ❷ 发送 ▼  |

图 8 设置软件示意图

指令设置:

(1) 设置工作模式为网络透传模式

### AT+WKMOD="NET"

(2) 使能 socket A

### AT+SOCKAEN="on"

(3) 设置 socket A 为 TCP 客户端,服务器地址为 test.usr.cn,服务器端口号为 2317。

### AT+SOCKA="TCP","test.usr.cn",2317

(4) 发送保存指令,发送之后模块会自动保存和重启

### AT+S

(5) 完成设置后,待模块启动后,等待模块连接到网络后向模块的串口发送数据,模块会把数据发送至我们 的测试服务器 test.usr.cn 上。从服务器端向模块发送数据,模块接收到数据后,会将数据转发至串口端。

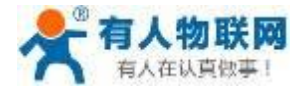

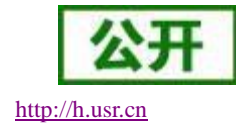

| 指令名称         | 指令功能                   | 默认参数                     |
|--------------|------------------------|--------------------------|
| AT+WKMOD     | 查询/设置工作模式              | "NET"                    |
| AT+SOCKA     | 查询/设置 socket A 参数      | "TCP","test.usr.cn",2317 |
| AT+SOCKB     | 查询/设置 socket B 参数      | "TCP","test.usr.cn",2317 |
| AT+SOCKAEN   | 查询/设置是否使能 socket A     | "on"                     |
| AT+SOCKBEN   | 查询/设置是否使能 socket B     | "off"                    |
| AT+SOCKASL   | 查询/设置是否使能 socket A 短连接 | "long"                   |
| AT+SOCKBSL   | 查询/设置是否使能 socket B 短连接 | "long"                   |
| AT+SOCKALK   | 查询 socket A 连接状态       | 无                        |
| AT+SOCKBLK   | 查询 socket B 连接状态       | 无                        |
| AT+SOCKIDEN  | 查询/设置是否显示 socket ID 功能 | "off"                    |
| AT+SOCKRSTIM | 查询/设置连接失败重启时间          | 60                       |
| AT+SHORTIM   | 查询/设置短链接超时时间           | 10                       |

### 表 3 参考 AT 指令集

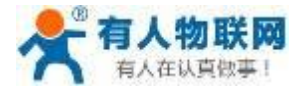

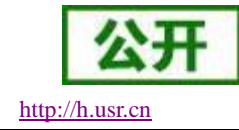

# 3.1.2.HTTPD 模式

## 3.1.2.1. 模式说明

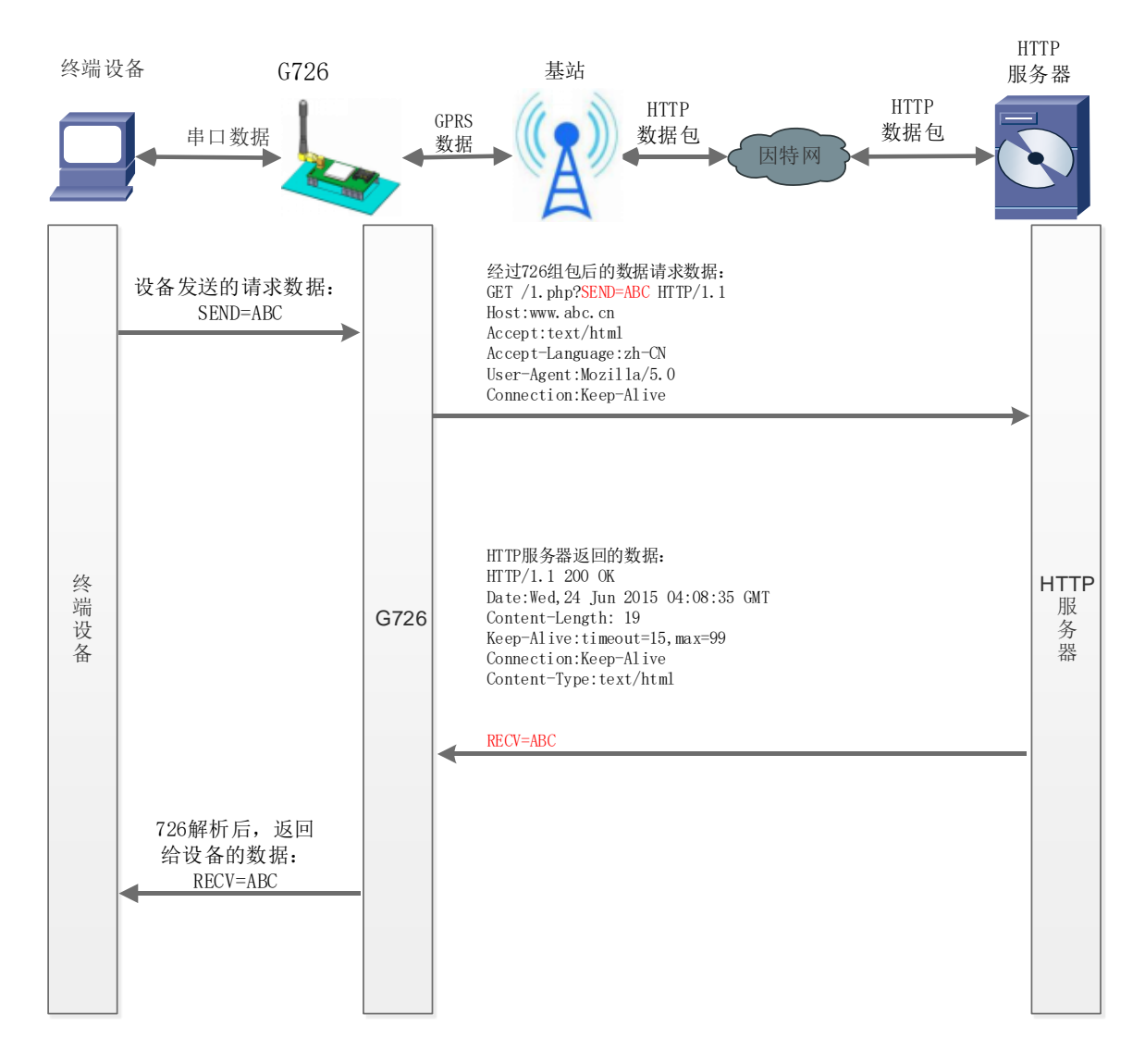

### 图 9 HTTPD 模式

在此模式下,用户的终端设备,可以通过本模块发送请求数据到指定的 HTTP 服务器,然后模块接收来自 HTTP 服务器的数据,对数据进行解析并将结果发至串口设备。

用户不需要关注串口数据与网络数据包之间的数据转换过程,只需通过简单的参数设置,即可实现串口设备向 HTTP 服务器的数据请求。

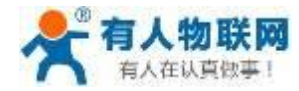

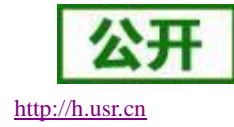

设置软件示意图:

| 🙀 USR-GM3 V1.2.2. | .102           |                             |                   |                    |                 |
|-------------------|----------------|-----------------------------|-------------------|--------------------|-----------------|
| 文件 Language ₽     | 帮助             |                             |                   |                    |                 |
| [PC串口参数]:串口       | 1号 COM39 ▼ 波特3 | 至115200 ▼ 检验/数据             | 舊/得止 NONE ▼ 8 ▼ 1 | ◆ 流控 NONE ▼ ■ 天闭串口 |                 |
| 选择工作模式            |                |                             | -                 | 执行命令及提示            |                 |
| ◎ 网络透传模式          | ◎ UDC模式        | <ul> <li>HTTPD模式</li> </ul> | 2 ◎ 短信透传模式        | 🗋 获取当前参数           | 🔚 设置并保存所有参数 🛛 5 |
|                   |                |                             | 串口数据              | 进入配置状态 4           | 进入通讯状态          |
| HTTP server       | 网络             | M2M 设备                      | 串口设备              |                    |                 |
| HTTPD模式相关参数       |                |                             |                   |                    |                 |
|                   |                |                             |                   |                    |                 |
|                   |                |                             |                   |                    |                 |
|                   | HTTP请求方式       | GET                         | - 3               |                    |                 |
|                   | HTTP请求的URL     | /1.php?                     |                   |                    |                 |
|                   | 服务器地址          | test.usr.cn                 |                   |                    |                 |
|                   | 服务哭谜口          | 80                          |                   |                    |                 |
|                   | 10/7 BB 14     |                             |                   |                    |                 |
|                   | HTTP请求头信息      | Accept:text/html[0D][0A     |                   |                    |                 |
|                   | 超时时间(秒)        | 10                          |                   |                    |                 |
|                   |                |                             |                   |                    |                 |
| 全局参数              |                |                             |                   |                    |                 |
| 运营商及APN           | 移动 👻           | "CMNET", "", ""             |                   | E                  |                 |
| 串口参数              | 串口波特率          | 9600 🗸                      | 流控 RS485 ▼        |                    |                 |
| ☑ 高级              | 检验/数据/停止       | NONE - 8                    | • 1 •             | 通过串口发送 •           | 🔍 发送 🔹          |

图 10 设置软件示意图

指令设置:

(1) 设置工作模式为 HTTPD 模式,指令为

### AT+WKMOD="HTTPD"

(2) 设置请求方式为 GET。指令为

### AT+HTPTP="get"

(3) 设置请求的 HTTP 服务器地址为 test.usr.cn (域名),服务器端口号为 80。指令为

### AT+HTPSV="test.usr.cn",80

(4) 设置请求的 URL 为"/1.php?"。指令为

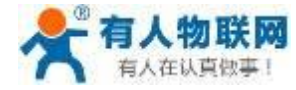

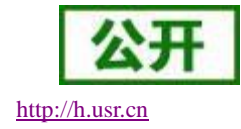

### AT+HTPURL="/1.php?"

### (5) 设置请求的 head 为"Accept:text/html[0D][0A]Accept-Language:zh-CN[0D][0A]",指令为

### AT+HTPHD="Accept:text/html[0D][0A]Accept-Language:zh-CN[0D][0A]"

说明: [0D]和[0A]分别表示回车符合换行符,因为在 AT 指令中,不方便输入此类字符,所以进行了转义,转义的方法是用[]括起用两位 ASCII 码表示十六进制数。例如回车符的十六进制数为 0D,对应的转义字符串为"[0D]"。

注: 输入的请求头信息一定要是[0D][0A]结尾, 如果不确定怎么添加 head 头信息可以使用我们提供的示例 信息。

(6) 发送保存指令,发送之后模块会自动保存和重启

### AT+S

(7) 完成启动后,向模块的串口发送数据 data=www.usr.cn,则会从模块的串口接收到 www.usr.cn。

说明:地址为"test.usr.cn/1.php",端口 80 的服务器为有人的 HTTP GET 测试服务器,test.usr.cn/2.php 是 HTTP POST 服务器,此服务器的功能是从接收到的数据中抓取 data=后面的数据,并将数据返回。 在上面的例子中发送的数据是 data=www.usr.cn, data=后面的数据是 www.usr.cn,所以从模块串口接收 到的数据是 www.usr.cn。

在第1步中,串口设备向模块发送数据"data=www.usr.cn",模块接收到该数据后,根据已设置好的包头信息对数据进行打包,打包后的数据为:

发送完毕后,模块会从服务器端接收到:

HTTP/1.1 200 OK Date: Wed, 24 Jun 2015 04:08:35 GMT Cache-Control: max-age=600 Expires: Wed, 24 Jun 2015 04:18:35 GMT Content-Length: 19 Keep-Alive: timeout=15, max=99 Connection: Keep-Alive Content-Type: text/html

GET /1.php?data=test.usr.cn HTTP/1.0 Host: test.usr.cn Accept:text/html Accept-Language:zh-CN

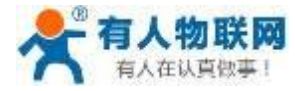

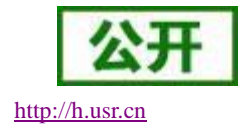

### www.usr.cn

模块接收到上面的信息后,解析得到第2步所显示的数据,并发送给串口设备。

如果不清楚 GET 方式怎么回事,可以打开浏览器,输入你要请求的连接,以我们示例来说相当于在 浏览器输入 test.usr.cn/1.php?data=www.usr.cn,在这个连接里面是没有 head 信息的,因为是由浏览器自动添 加的。

| 🗖 test.usr.cn                         | $\times$ +                                 |
|---------------------------------------|--------------------------------------------|
| $\leftarrow \   \rightarrow \   \mho$ | test. <b>usr.cn</b> /1.php?data=www.usr.cn |
| www.usr.cn                            |                                            |

图 11

| 指令名称       | 指令功能                  | 默认参数          |
|------------|-----------------------|---------------|
| AT+WKMOD   | 查询/设置工作模式             | "NET"         |
| AT+ HTPTP  | 设置/查询 HTTP 工作方式       | "GET"         |
| AT+ HTPURL | 设置/查询 URL             |               |
| AT+ HTPSV  | 设置/查询目标服务器地址和端口       | "test.usr.cn" |
| AT+ HTPHD  | 设置/查询 HTTP 协议 HEAD 信息 |               |
| AT+ HTPPK  | 设置/查询是否开启 HEAD 过滤功能   | "on"          |

表 4 参考 AT 指令集

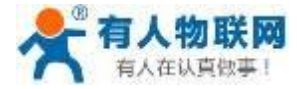

# 3.1.3.短信透传模式

# 3.1.3.1. 模式说明

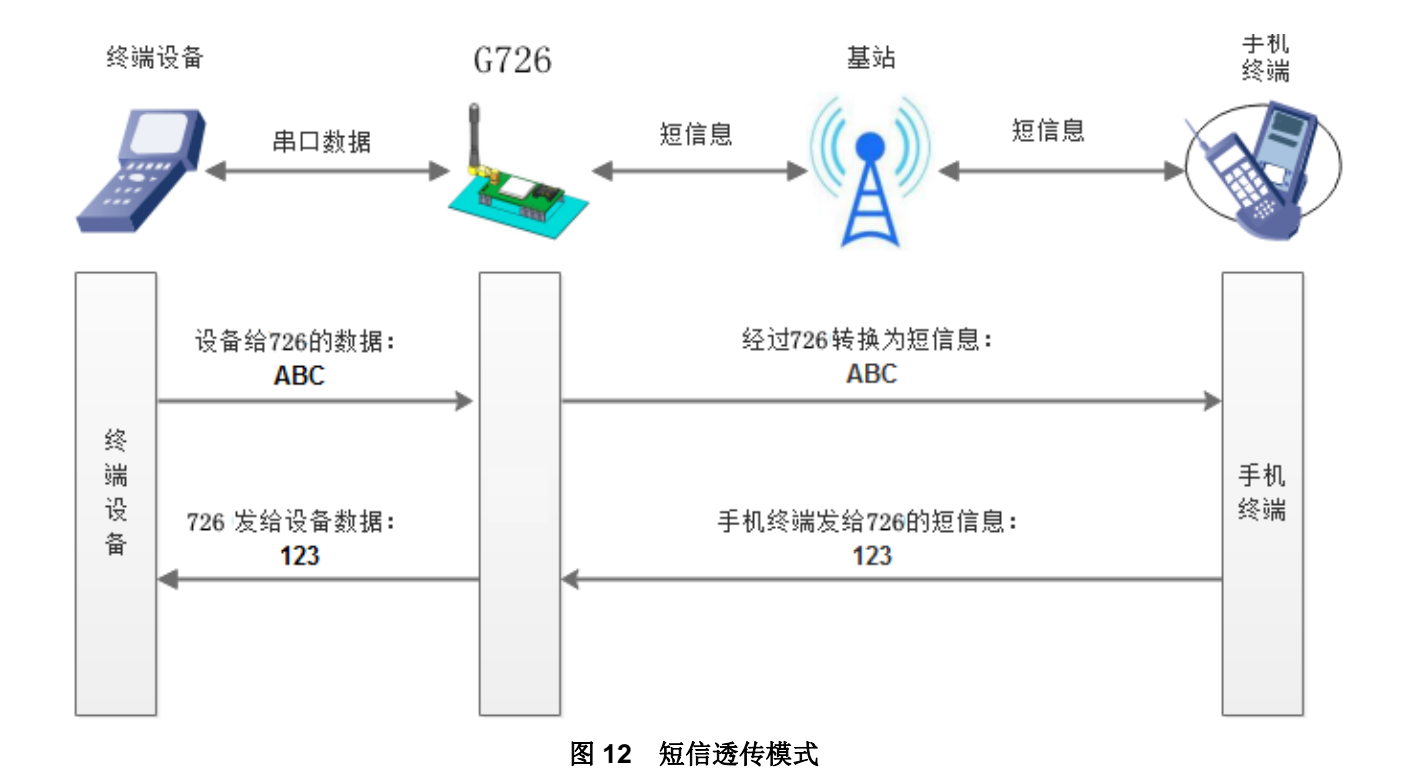

在此模式下,用户的串口设备,可以发送短信到指定的手机上,也可以接受来自任何手机的短信息,但是 只会将指定手机的数据透传到串口设备。

用户不需要关注串口数据与短信息之间的数据转换过程,只需通过简单的参数设置,即可实现手机与串口 设备之间的数据透明通信。

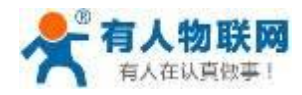

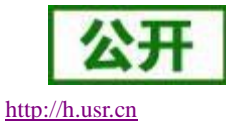

### 设置软件示意图:

| W USR-GM3 V1.2.2.1<br>文件 Language 報<br>[PC串口参数]:串口号 | 02<br>助<br>号COM39 ▼ 波特3                                                            | ≨ 115200 🗸 ;         | 检验/数据/停止                                                                                                    | NONE - 8                               | • 1 • | 流控 NONE ▼                                | ■ 关闭串口 1           |   |                         |   |
|-----------------------------------------------------|------------------------------------------------------------------------------------|----------------------|----------------------------------------------------------------------------------------------------|----------------------------------------|-------|------------------------------------------|--------------------|---|-------------------------|---|
| 这择工作模式 ● 网络送传模式 ● 开机 ● 近信送传模式相关参数                   | <ul> <li>UDC模式</li> <li>UDC模式</li> <li>基法</li> <li>基法</li> <li>适传目标电话号码</li> </ul> | ● HTTP<br>短信息<br>M2M | 2014年1月11日(1911年1月11日)<br>2014年1日<br>2014年1日<br>2014年11月<br>2014年11月<br>2014<br>11<br>11<br>11<br>11<br>11<br>11<br>11<br>11<br>11<br>11<br>11<br>11<br>1 | <ul> <li>更信适传机</li> <li>非口音</li> </ul> |       | 地口<br>地行命令及提示<br>単口已关闭<br>単口已关闭<br>単口已打开 | ▲ 款取当前参数<br>进入配置状态 | 4 | 设置并保存所有参数<br>进入通讯状态<br> | 5 |
| 全局参数                                                |                                                                                    |                      |                                                                                                    |                                        |       |                                          |                    |   |                         |   |

指令设置:

(1) 设置目标手机号码,目标手机号码是与模块进行通信的手机号,应根据实际使用号码进行设置。 这里以"1008610010\*\*\*\*"为例,指令为

### AT+DSTNUM="1008610010\*\*\*\*"

(2) 将工作模式设置为短信透传模式,指令为

### AT+WKMOD="SMS"

(3) 发送保存指令,发送之后模块会自动保存和重启

### AT+S

(4) 待模块启动后,向模块的串口发送数据,模块会把数据发送至已设置的目标手机上。然后再从手 机回复信息,则会从模块的串口接收到信息。

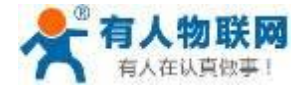

http://h.usr.cn

| USR-G726 访 | 的书 |
|------------|----|
|------------|----|

|            | 表 5 参考 AT 指令集 |              |
|------------|---------------|--------------|
| 指令名称       | 指令功能          | 默认参数         |
| AT+WKMOD   | 查询/设置工作模式     | "NET"        |
| AT+ DSTNUM | 目标电话号码        | "1008610010" |
| AT+ SMSEND | 指令模式下发送短信息    | 无            |

# 3.2. 串口

## 3.2.1.基本参数

| 表 6 甲口基本参数 |                                                                         |  |  |  |  |  |
|------------|-------------------------------------------------------------------------|--|--|--|--|--|
| 项目         | 参数                                                                      |  |  |  |  |  |
| 波特率        | 2400, 4800, 9600, 14400, 19200, 38400, 57600,<br>115200, 128000, 230400 |  |  |  |  |  |
| 数据位        | 7,8                                                                     |  |  |  |  |  |
| 停止位        | 1,2                                                                     |  |  |  |  |  |
|            | NONE (无校验位)                                                             |  |  |  |  |  |
| 校验位        | EVEN(偶校验)                                                               |  |  |  |  |  |
|            | <b>ODD</b> (奇校验)                                                        |  |  |  |  |  |
|            | NONE: 无流控                                                               |  |  |  |  |  |
| 流控         | CRTS:使用 CTS,RTS 流控                                                      |  |  |  |  |  |
|            | RS485: 使用 RS485 功能                                                      |  |  |  |  |  |

## 3.2.2. 成帧机制

时间触发模式

G726 在接收来自 UART 的数据时, 会不断的检查相邻 2 个字节的间隔时间。如果间隔时间大于等于某一"时 间阈值",则认为一帧结束,否则一直接收数据直到大于等于打包长度。将这一帧数据作为一个 TCP 或 UDP 包 发向网络端。这里的"时间阈值"即为打包间隔时间。可设置的范围是 50ms~65535ms。出厂默认 100ms。这个 参数可以根据 AT 命令来设置, AT+UARTFT=<time>。

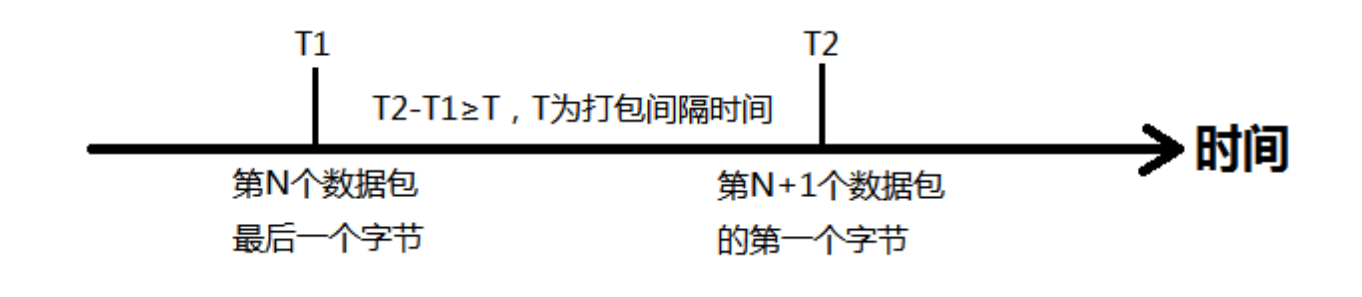

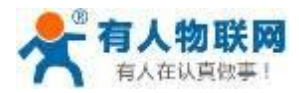

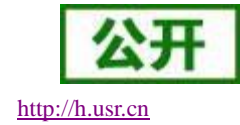

● 长度触发模式

G726 在接收来自 UART 的数据时,会不断的检查已接收到的字节数。如果已接收到的字节数达到某一"长度阈值",则认为一帧结束。将这一帧数据作为一个 TCP 或 UDP 包发向网络端。这里的"长度阈值"即为打包 长度。可设置的范围是 5<sup>~</sup>4096。出厂默认 1024。这个参数可以根据 AT 命令来设置, AT+UARTFL=<1ength>。

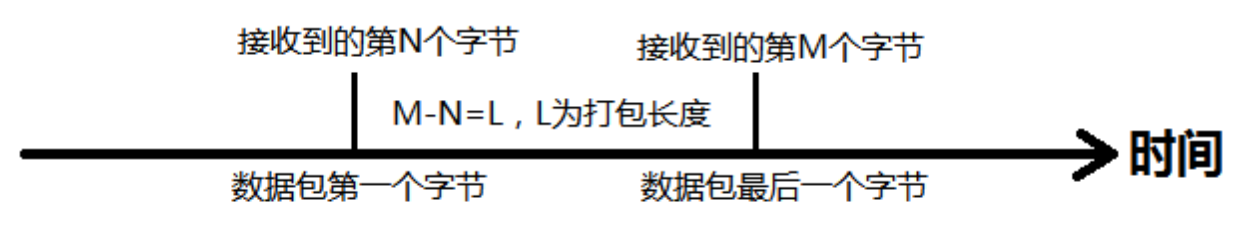

# 3.2.3.类 RFC2217

此功能类似于 RFC2217,即从网络端动态修改串口参数。从网络端发送符合特定协议的数据,即可实时 修改串口的参数,这种修改只是临时性的,模块重启后,恢复原来的参数。

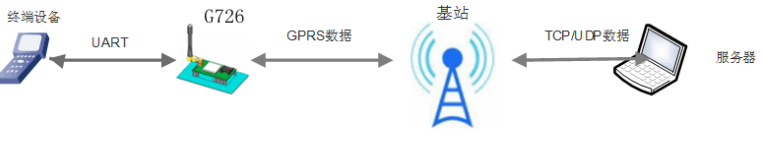

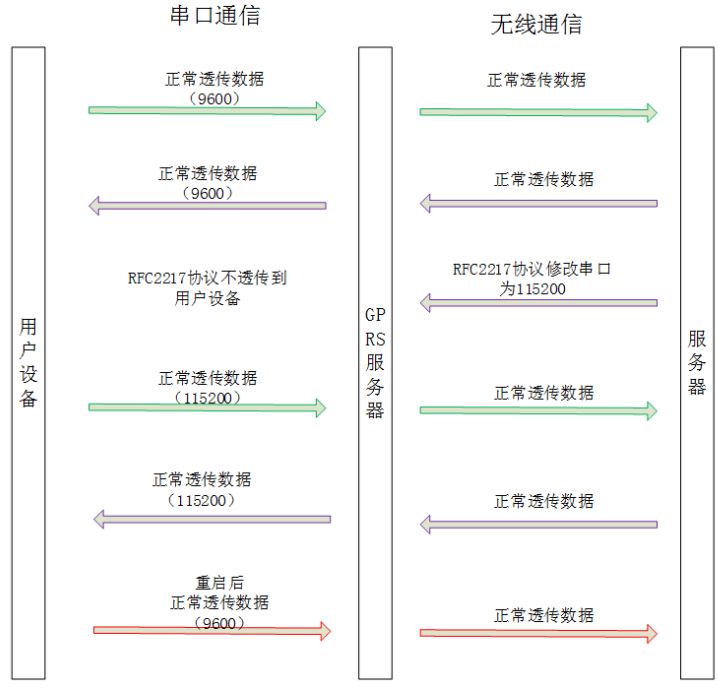

### 图 17 类 RFC2217 功能逻辑示意图

此功能类似于 RFC2217,即从网络端动态修改串口参数。从网络端发送符合特定协议的数据即可实时修 改串口的参数,但这种修改只是临时性的,模块重启后,恢复原来的参数。

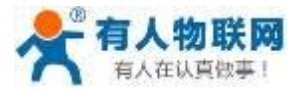

### 协议说明

协议长度为8个字节,具体协议内容如下,举例的数值为HEX格式:

| 名称                   | 包头           | 波特率                       | 位数参数                     | 和校验               |  |  |  |  |  |
|----------------------|--------------|---------------------------|--------------------------|-------------------|--|--|--|--|--|
| 字节数                  | 3            | 3                         | 1                        | 1                 |  |  |  |  |  |
| 说明                   | 三个字节减少<br>误判 | 三个字节表示一<br>个波特率值,高<br>位在前 | 不同的 bit 来表示不<br>同的含义,见附表 | 前面四位的和<br>校验,忽略进位 |  |  |  |  |  |
| 举例<br>(115200,N,8,1) | 55 AA 55     | 01 C2 00                  | 83                       | 46                |  |  |  |  |  |
| 举例<br>(9600,N,8,1)   | 55 AA 55     | 00 25 80                  | 83                       | 28                |  |  |  |  |  |

### 表 9 类 RFC2217 协议

### 位号 说明 值 描述 00 5 位数据位 01 6位数据位 数据位选择 1:0 10 7 位数据位 11 8 位数据位 0 1 位停止位 2 停止位 1 2 位停止位 0 不使能校验位 3 校验位使能 1 使能检验位 00 ODD 奇校验 5:4 校验位类型 01 EVEN 偶校验 10 Mark 置一 无定义 00 请写0 7:6

### 表 10 串口参数位 bit 含义说明

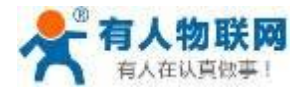

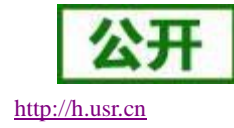

# 3.3. 特色功能

# 3.3.1.注册包功能

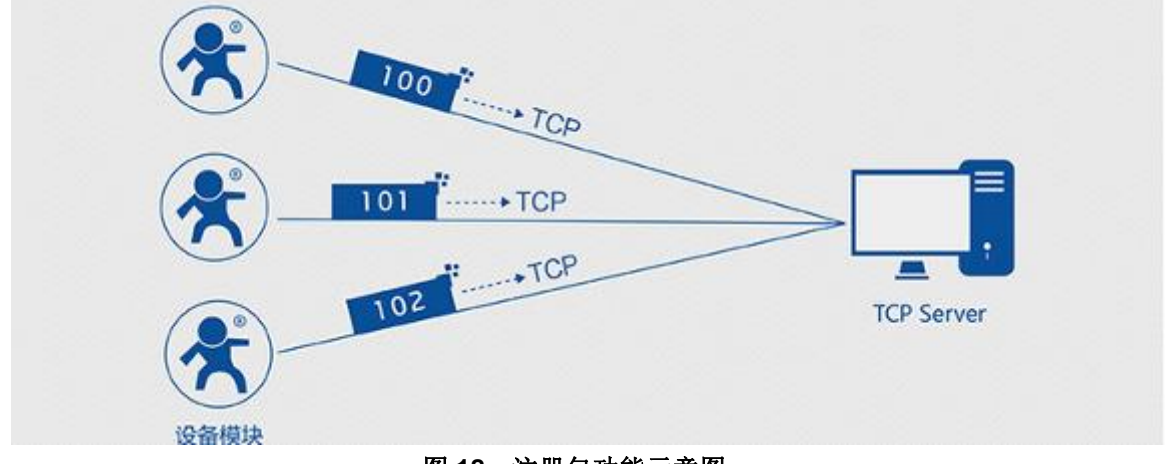

图 18 注册包功能示意图

在网络透传模式下,用户可以选择让模块向服务器发送注册包。注册包是为了让服务器能够识别数据来源 设备,或作为获取服务器功能授权的密码。注册包可以在模块与服务器建立连接时发送,也可以在每个数据包 的最前端拼接入注册包数据,作为一个数据包。注册包的数据可以是 ICCID 码,IMEI 码或自定义注册数据。

设置软件示意图:

| 🖶 USR-GM3 V1.2.2.102                                                 |                             |
|----------------------------------------------------------------------|-----------------------------|
| 文件 Language 報助                                                       |                             |
| [PC串口参数]:串口号 COM39 ▼ 波特率 115200 ▼ 检验/数据/停止 NONE ▼ 8 ▼ 1 ▼            | 流控 NONE ▼ ■ 关闭串口 1          |
| 选择工作模式                                                               | 执行命令及提示                     |
| ● 网络透传模式 2 ◎ UDC模式 ◎ HTTPD模式 ◎ 短信透传模式                                | · 🗋 较取当前参数 🔋 设置并保存所有参数 5    |
|                                                                      | <u>進入配置状态 4</u><br>通入配置状态 3 |
| PC         网络         M2M 设备         串口设备                            | 1                           |
| 网络透传模式相关参数                                                           |                             |
| ▲ 连接服务器8                                                             |                             |
| □ 连接服务器C                                                             |                             |
| □ 连按服务器D                                                             |                             |
| 2 启用心跳包                                                              |                             |
|                                                                      |                             |
| ☑ 启用注册包 注册包发达方式 与服务器建立连接时拘服务器发 ◆ 3<br>注册数据类型 自定义素 ◆ www.usr.cn   Hex |                             |
| □ 启用透传云                                                              |                             |
| 全局参数                                                                 |                             |
| 运营商及APN 移动 → "CMNET","""                                             |                             |
| 串口参数 串口波特室 115200 ▼ 流控 R5485 ▼                                       |                             |
| 检验/放振/停止 NONE ▼ 8 ▼ 1 ▼                                              | 通过用口发送 • 0 发送 •             |

图 19 设置软件示意图

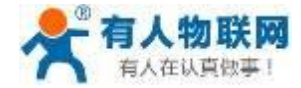

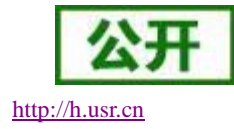

指令设置:

(1) 使能发送注册包功能

### AT+REGEN="on"

(2) 设置注册包数据类型,例如,将数据类型设置为自定义数据

### AT+REGTP="REGDT"

(3) 设置自定义数据,例如,将数据设置为字符串"www.usr.cn",需要先转换为十六进制的字符串为"777772E7573722E636E"。

### AT+REGDT="7777772E7573722E636E"

(4) 设置注册包的发送方式,例如,将发送方式设置为建立连接时发送

### AT+REGSND="link"

(5) 除了做以上设置外,还要配合网络连接如 Socket A 和 Socket B 的设置,请参考 3.1.1.章节。完成 设置后,重启模块,当 Socket A 或 Socket B 连接上服务器时,模块会向服务器发送字符 串"www.usr.cn"

| 指令名称      | 指令功能         | 默认参数                   |
|-----------|--------------|------------------------|
| AT+REGEN  | 设置/查询注册包使能   | OFF                    |
| AT+REGTP  | 设置/查询注册包类型   | USER                   |
| AT+REGDT  | 设置/查询自定义注册信息 | "7777772E7573722E636E" |
| AT+REGSND | 设置/查询注册包发送方式 | "link"                 |

### 表 12 注册包参考 AT 指令集

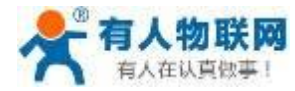

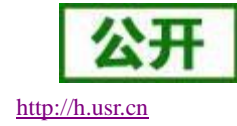

## 3.3.2.心跳包机制

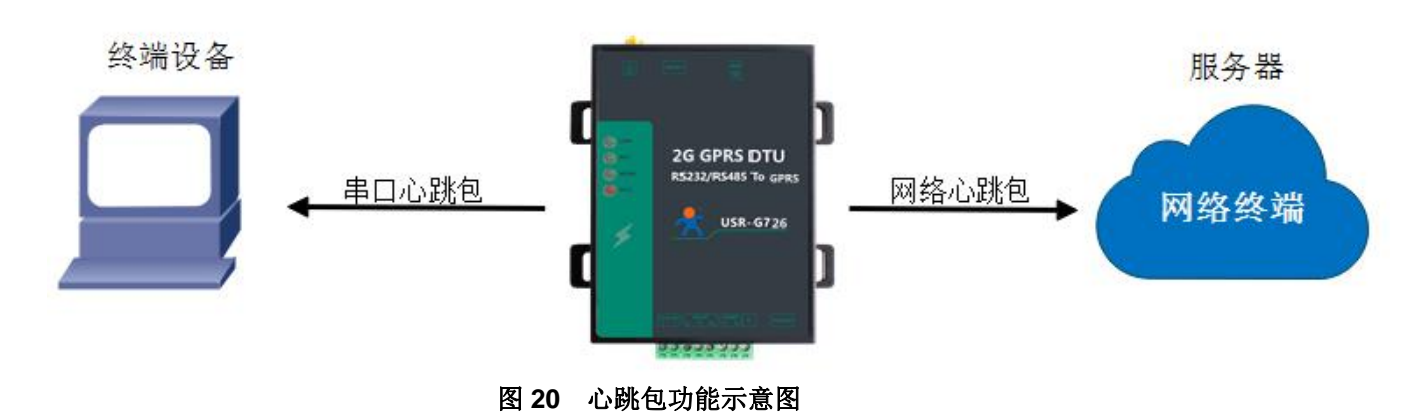

在网络透传模式下,用户可以选择让模块发送心跳包。心跳包可以向网络服务器端发送,也可以向串口设 备端发送。

向网络断发送心跳的主要目的是为了保持连接稳定可靠,保证设备连接正常的同时还可以让服务器通过心 跳包来知道设备的在线情况。

在服务器向设备发送固定查询指令的应用中,为了减少通信流量,用户可以选择用向串口设备端发送心跳 包(查询指令)来代替从服务器发送查询指令,从而节省流量,反应更快。

设置软件设置:

| 💮 USR-GM3 V1.2.2.10    | 2                                     |                                      |     |                   |               |
|------------------------|---------------------------------------|--------------------------------------|-----|-------------------|---------------|
| 文件 Language 報助         | b                                     |                                      |     |                   |               |
| [PC串口参数]:串口号           | COM39 ▼ 波特车 115200 ▼ 检验/数据/值          | <u>ši</u> NONE <b>→</b> 8 <b>→</b> 1 | • 3 | 控 NONE ▼ ■ 关闭串口 1 |               |
| 选择工作模式                 |                                       |                                      |     | 执行命令及提示           |               |
| 网络透传模式     2           | ◎ UDC模式 ◎ HTTPD模式                     | ◎ 短信透传模式                             |     | ☐ 获取当前参数          | 🔋 设置并保存所有参数 5 |
| TCP/U                  | DP TCP/UDP #                          | 口数据                                  |     | <u> </u>          | 进入通讯状态        |
|                        | > (()) 🔶 🍋 🗧                          |                                      |     |                   |               |
| PC                     | 网络 M2M 设备                             | 串口设备                                 |     |                   |               |
| 网络遗传模式相关参数             |                                       |                                      |     |                   |               |
| ☑ 连接服态哭A               | 地址和端口 test.usr.cn                     | 2317                                 |     |                   |               |
| CEL DE ISUNR 75 % af** | 连接类型 TCP                              | ▼ 长连接 ▼                              |     |                   |               |
|                        |                                       |                                      |     |                   |               |
| □□注接脈分替□               |                                       |                                      |     |                   |               |
|                        |                                       |                                      | =   |                   |               |
| 📄 连接服务器C               |                                       |                                      |     |                   |               |
|                        |                                       |                                      |     |                   |               |
| 🔲 连接服务器D               |                                       |                                      |     |                   |               |
|                        |                                       | 0                                    |     |                   |               |
| 📝 启用心跳包                | 心跳时间(秒) 30                            | 3                                    |     |                   |               |
|                        | 心跳数据 www.usr.cn                       | E Hex                                |     |                   |               |
|                        | 心跳发送方式  向服务器发送心跳包                     | •                                    | 1   |                   |               |
| 🔲 启用注册包                |                                       |                                      | -   |                   |               |
| 全局参数                   |                                       |                                      |     |                   |               |
| 运营商及APN                | 移动 - "CMNET","","                     |                                      |     |                   | ×             |
| 中口茶粉                   | 115200 -                              | P\$495                               |     |                   |               |
| 中口诊数                   | 串口波特率 115200 ▼ 済<br>检验/数据/信止 NONE ▼ 9 | ₩ <u>2</u> K5485 ▼                   |     |                   |               |
| 🔲 高级                   |                                       |                                      |     | 通过串口发送 👻          | 🧶 发送 🔹        |

图 21 设置软件示意图

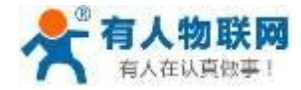

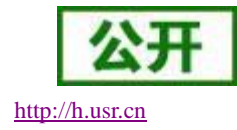

指令设置:

(1) 使能发送心跳包功能

### AT+HEARTEN="on"

(2) 设置心跳包发送方向类型,例如,设置心跳包向网络服务器端发送。

### AT+HEARTTP="NET"

(3) 设置心跳包数据,例如,将数据设置为字符串"www.usr.cn",需要先转换为十六进制的字符串为"777772E7573722E636E"。

### AT+HEARTDT="7777772E7573722E636E"

(4) 设置心跳包的发送间隔时间,例如,将发送间隔时间设置为30秒

### AT+HEARTTM=30

除了做以上设置外,还要对网络连接如 socket A 和 socket B 的设置,请参考 3.1.1.章节。完成设置后, 保存参数。当 socket A 或 socket B 连接上服务器后,如果设备在 30 秒内未向服务器发送数据,则模块会向服务器发送字符串"www.usr.cn".

注: 网络心跳包是在透传模式下没有数据向网络发送的时候才会发送,如果数据交互小于心跳时间,则不 会发送心跳包;

串口心跳包是在透传模式下按照间隔时间一直发送数据,不受心跳时间内是否有数据交互的影响。

| 指令名称        | 指令功能          | 默认参数                   |
|-------------|---------------|------------------------|
| AT+ HEARTEN | 查询/设置是否使能心跳包  | "on"                   |
| AT+ HEARTDT | 查询/设置心跳包数据    | "7777772E7573722E636E" |
| AT+ HEARTTP | 查询/设置心跳包的发送方式 | "NET"                  |
| AT+ HEARTTM | 查询/设置心跳包发送间隔  | 30                     |

### 表 13 参考 AT 指令集

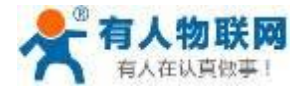

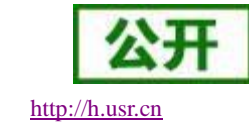

# 3.3.3.透传云功能

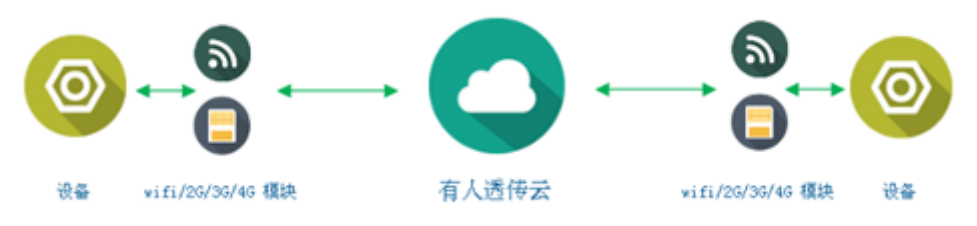

### 图 22 透传云功能示意图

有人透传云主要是为解决设备与设备、设备与上位机(Android、IOS、PC)之间相互通信而开放的平台。透传云主要用来透传数据,接入设备几乎不需做修改便可接入实现远程透传数据。透传云适用于远程监控与控制、物联网、车联网、智能家居等领域,所以我们的 USR-G726 也支持接入透传云。关于透传云的相关信息请浏览 cloud.usr.cn 获取设置软件设置:

| 🔮 USR-GM3 V1.2.2.102                                                         |              |                                       |  |  |  |  |  |  |
|------------------------------------------------------------------------------|--------------|---------------------------------------|--|--|--|--|--|--|
| 文件 Language 帮助                                                               |              |                                       |  |  |  |  |  |  |
| [PC用口器数]:用口号 COM39 ◆ 波特率 115200 ◆ 松松/数据/存止 NONE ◆ 8 ◆ 1 ◆ 波控 NONE ◆ ● 夫術用口 1 |              |                                       |  |  |  |  |  |  |
| 边格工作规武 执行命令及提示                                                               |              |                                       |  |  |  |  |  |  |
| ● 网络透传模式 2 ● UDC模式 ● HTTPD模式 ● 短信透传模式                                        | 🔁 获取当前参数     | 🔚 设置并保存所有参数 🛛 🌀                       |  |  |  |  |  |  |
| TCP/UDP TCP/UDP 非口数据                                                         | 进入配置状态 5     | 进入通讯状态                                |  |  |  |  |  |  |
|                                                                              |              |                                       |  |  |  |  |  |  |
| PC 网络 M2M 设备 串口设备                                                            | [USR-GM3]    |                                       |  |  |  |  |  |  |
| 网络遗传模式相关参数                                                                   | <b>3</b> 558 |                                       |  |  |  |  |  |  |
| ◎ 法按照条器A O 地址和端口 clouddata usr cn 15000                                      | 连接透佳-        | 云成功                                   |  |  |  |  |  |  |
| · Example ser 3 · · · · · · · · · · · · · · · · · ·                          | 之 这 运 民 :    |                                       |  |  |  |  |  |  |
|                                                                              |              |                                       |  |  |  |  |  |  |
| □ 连接服务器B                                                                     |              |                                       |  |  |  |  |  |  |
|                                                                              |              |                                       |  |  |  |  |  |  |
| ■ 连接服务器C                                                                     |              |                                       |  |  |  |  |  |  |
|                                                                              |              |                                       |  |  |  |  |  |  |
| □ 连接服务器D                                                                     |              |                                       |  |  |  |  |  |  |
|                                                                              |              |                                       |  |  |  |  |  |  |
| 一 白田小説句                                                                      |              |                                       |  |  |  |  |  |  |
|                                                                              |              |                                       |  |  |  |  |  |  |
|                                                                              |              |                                       |  |  |  |  |  |  |
|                                                                              |              |                                       |  |  |  |  |  |  |
| □ 肩用注册包                                                                      |              |                                       |  |  |  |  |  |  |
|                                                                              |              |                                       |  |  |  |  |  |  |
| ☑ 启用透传云 设备编号 000163770000000002 4 20                                         |              |                                       |  |  |  |  |  |  |
| 通讯密码 P94zxYGU 8                                                              |              | · · · · · · · · · · · · · · · · · · · |  |  |  |  |  |  |
| 全局参数                                                                         |              |                                       |  |  |  |  |  |  |
| 运营商及APN 终;h - "CMNET" ** **                                                  |              |                                       |  |  |  |  |  |  |
| 4960 V UNICET, ,                                                             | 通过串口发送 🝷     | ◎ 发送 •                                |  |  |  |  |  |  |
| mm##L 445000 00405                                                           |              |                                       |  |  |  |  |  |  |

图 23 设置软件示意图

指令设置:

(1) 使能透传云功能

AT+CLOUDEN="ON"

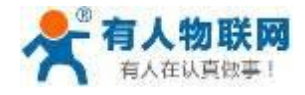

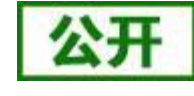

(2) 设置 20 位的设备编码和 8 位的通讯密码,这两个参数都是在透传云上可以获取到,在这里不再做介绍,具体信息参考透传云 cloud.usr.cn。

### AT+CLOUDID="0001637700000000002"

### AT+CLOUDPA="P94zxYGU"

(3) 设置透传云服务器地址并使能,现在我们公司的透传云的地址是 clouddata.usr.cn 端口 15000,设置如下:

### AT+SOCKAEN="on" AT+SOCKA="TCP","clouddata.usr.cn",15000

(4) 发送保存指令,发送之后模块会自动保存和重启

### AT+S

(5) 模块重启之后,等待模块连接网络之后串口输出特定信息(十六进制: 0xe3 0x8e 0x38 0x00 0x01 0x06 0xf9 ASCII 码: 銕 8),则连接透传云成功

| 指令名称        | 指令功能            | 默认参数  |
|-------------|-----------------|-------|
| AT+ CLOUDEN | 设置透传云使能         | "off" |
| AT+ CLOUDID | 设置透传云 20 位设备 ID | ""    |
| AT+ CLOUDPA | 设置透传云 8 位通讯密码   | nn    |

表 14 透传云参考 AT 指令集

下面我们以有人透传云为例演示接收到的数据:

第一、注册透传云账号:使用浏览器访问 http://cloud.usr.cn/,并点击右上角控制台按钮跳转到登录界

面。

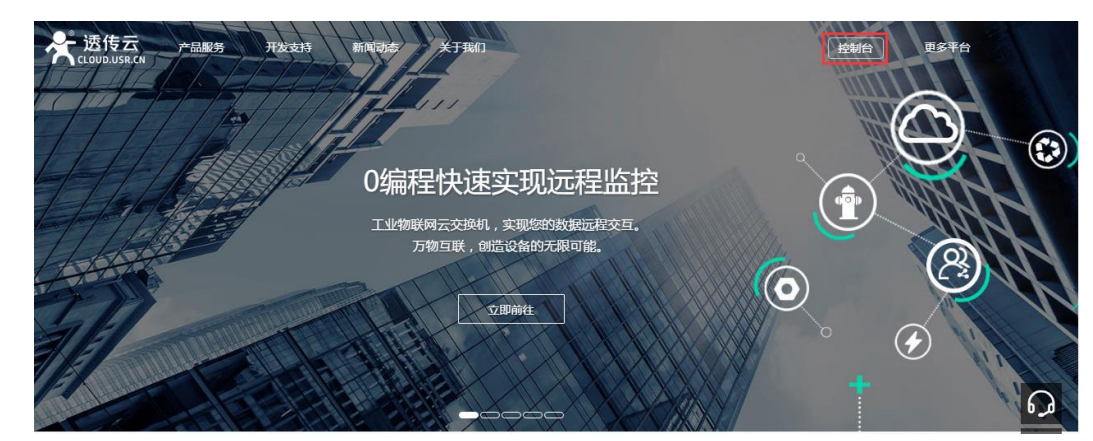

第二、点击注册按钮,填写相关注册信息后点击注册

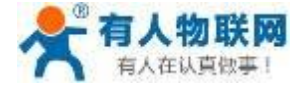

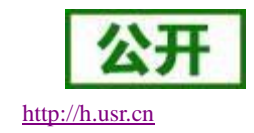

|      | USR-G/26 说明书      |
|------|-------------------|
|      | 透传云管理系统 v2.1.2    |
|      | 立即登录              |
| 用户名: | wangyufeng        |
| 密码:  |                   |
| 公司名: | 济南有人物联网技术有限公司     |
| 邮箱:  | wangyufeng@usr.cn |
|      | 注册                |

第三、点击注册后,邮箱会收到一封验证邮件,点击验证,验证通过后,使用注册的账号进行登录。

第四、成功登陆后,在左侧项目栏中找到"设备管理",进入到设备管理当中的设备添加一栏,添加设备。

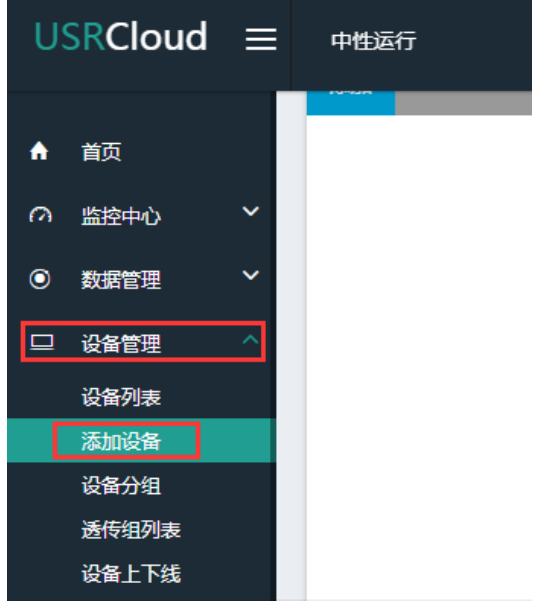

第五、添加新设备需要填写以下信息

所属用户和设备分组:默认即可;

设备名称:用户自定义,建议按照一定规律命名;

设备类型: 勾选"默认设备";

IMEI和 SN: 填写设备贴膜上的 IMEI和 SN 码;

注: SN 和 IMEI 长度均为 15 位,输入 SN 码时不要携带 "SN"字样,如果校验出错请将 SN 和 IMEI 提 交提交工单(http://h.usr.cn/)寻求技术支持解决。

通信协议: 根据客户需求填写,本文档以"数据透传"为例

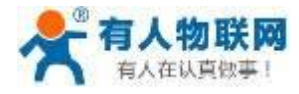

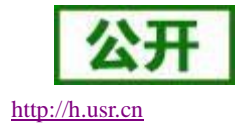

| 所属用户:   | 15269843696                                      |                             |            |
|---------|--------------------------------------------------|-----------------------------|------------|
| * 所属分组: | 默认分组                                             |                             |            |
| *设备名称:  | 731                                              |                             |            |
| 设备类型:   | ● 默认设备 ○ LoRaWAN模块 ○ 网络IO ○ LoRa模块               | <ul> <li>LoRa集中器</li> </ul> | CoAP/NB-lo |
|         | ◎ 电信CoAP/NB-IoT ◎ PLC云网关                         |                             |            |
| 设备ID:   | 0001637700000000002                              |                             |            |
| 通讯密码:   | ••••••                                           |                             |            |
| 通讯协议:   | ○ Modbus RTU <b>0</b> 数据透传 ○ DL/T645-97 ○ DL/T64 | 5-07                        |            |
| 设备图片:   |                                                  |                             |            |
|         | 送传云<br>(Q支持ipg、gif、png格式;大小为1M以内                 |                             |            |

### 第六、上传设备的自定义图标以及模块的位置信息

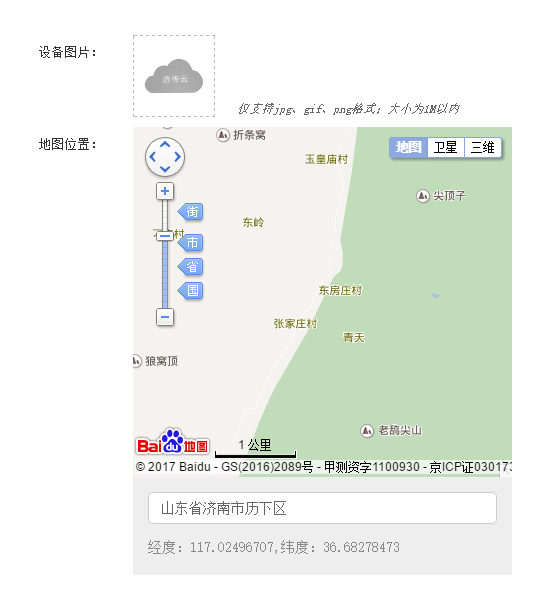

### 第七、设置完成后点击"保存"完成设备的添加,添加后的设备可在设备列表里面查看和管理

| 添加 | 批量删除 | 維                   | 导出设备                 |      |      |      |      |             |                  |      |      |
|----|------|---------------------|----------------------|------|------|------|------|-------------|------------------|------|------|
|    | 状态   | 名称/地址               | 设备编号                 | 所属分组 | 设备类型 | 通讯协议 | 采集频率 | 所属用户        | 修改时间             | 操    | ſſE  |
|    | 离线   | gm3p                | 00016377000000196340 | 默认分组 | 默认设备 | 数据透传 | -    | 15269843696 | 2019-04-09 12:08 | 预览编辑 | 更多~  |
|    | 高线   | gm3SDK<br>山东省济南市历下区 | 00016377000000000004 | 默认分组 | 默认设备 | 数据透传 |      | 15269843696 | 2018-09-28 17:28 | 预览编辑 | 更多~  |
|    | 离线   | 731<br>山东省济南市历下区    | 00016377000000000002 | 默认分组 | 默认设备 | 数据透传 |      | 15269843696 | 2018-08-29 11:32 | 预览编辑 | 更多 ~ |
|    | 离线   | 730<br>山东省济南市历下区    | 00016377000000000001 | 默认分组 | 默认设备 | 数据透传 | -    | 15269843696 | 2018-08-29 10:43 | 预览编辑 | 更多 ~ |

第八、点击"更多",然后点击"数据调试"进入调试串口进行调试数据

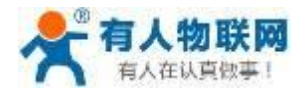

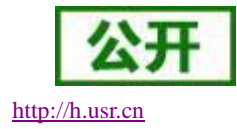

## 3.3.4.基站定位

USR-G726 具有 LBS 基站定位功能,可以通过运营商的网络获取到 G726 的大体位置,定位精度一般在 100 米左右,用来弥补 GPS 定位受天气、高楼、位置等的影响。基站定位信息是通过 AT 指令获取,可以配合 串口 AT、短信 AT 指令灵活使用。

指令查询:

### AT+LBS?

查询的结果分为两个部分,我们只要使用 LBS 的数据既可以去相应的网址去换算对应的坐标,例如我们查询的结果 LAC =21269, CID =30321,我们打开 http://www.gpsspg.com/bs.htm 网址进行换算。

| MCC 460 中国            |                    |
|-----------------------|--------------------|
| 460                   |                    |
| MNC 00移动 01联通         | 11电信4G             |
| 00                    |                    |
| LAC / TAC             |                    |
| 21269                 | 5315               |
| CI Cell Identity 2G(C | ell id) 3G/4G(ECI) |
| 30321                 | 7671               |
|                       |                    |
|                       |                    |

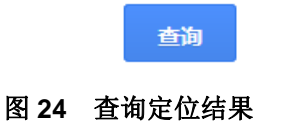

点击查询之后可以得到换算之后的位置信息。

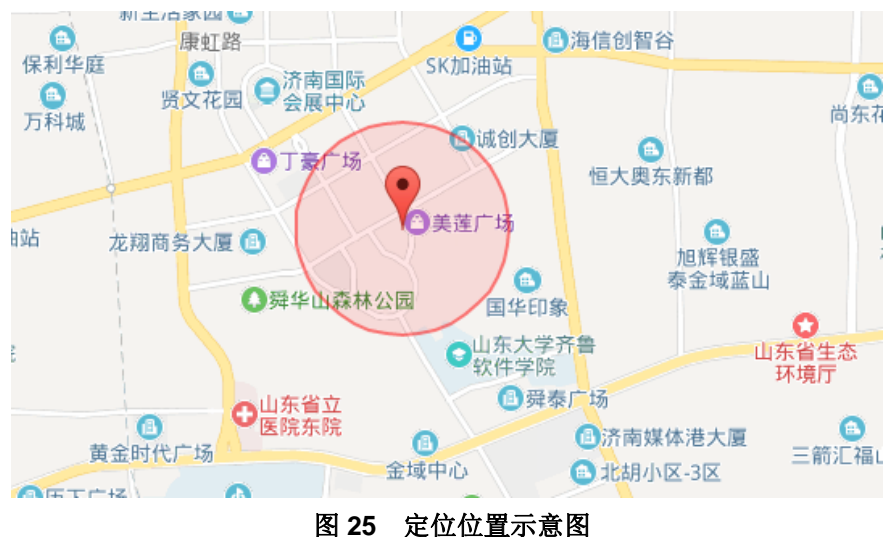

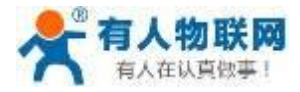

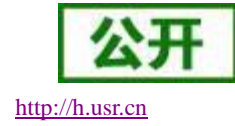

# 3.3.5.指示灯状态指示

USR-G726 上有四个指示灯,分别是 PWR,WORK,NET,LINKA。指示灯代表的状态如下:

| 表 17 指示灯状态 |               |         |  |  |  |  |
|------------|---------------|---------|--|--|--|--|
| 指示灯名称      | 指示功能          | 状态      |  |  |  |  |
| PWR        | 是否已上电         | 正常上电后常亮 |  |  |  |  |
| WORK       | 是否已工作         | 正常工作后闪烁 |  |  |  |  |
| NET        | 网络挂载          | 挂载网络后常亮 |  |  |  |  |
| LINK       | Socket A 连接指示 | 连接建立后常亮 |  |  |  |  |

## 3.3.6. 固件升级

USR-G726 为客户预留了固件升级接口,用户可以按照以下步骤进行固件升级:

**1**、用接口为 Micro USB 类型的 USB 转 TTL 线连接 G726 的 update 接口,并连接到电脑,然后给 G726 上电,如下图:

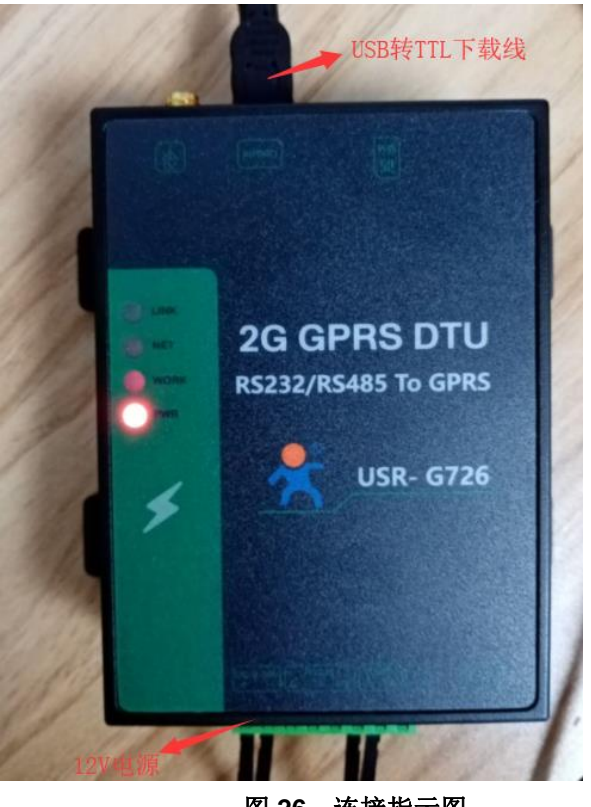

图 26 连接指示图

2、接下来使用我们提供专用的升级软件 🧖 fpupgrade.exe 进行升级,首先要点击设置后加载固件

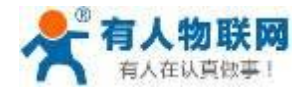

http://h.usr.cn

|         | ● 中文 ○<br>LODelease | ● 中文 ○ English<br>LOD2lease/USR-GM3-V2 FLASH V1.0.00.000000.0000 190510 release.lod |        |            |      |   |  |    |  |
|---------|---------------------|-------------------------------------------------------------------------------------|--------|------------|------|---|--|----|--|
| 20/     | CFP                 |                                                                                     |        |            |      | х |  | 退出 |  |
|         | GPS                 |                                                                                     |        |            |      | x |  |    |  |
| Enabled | Port                | Step                                                                                | Status | Progress   | Time |   |  |    |  |
| 1       | COM73               |                                                                                     |        | Not Connec |      |   |  |    |  |
| 7       | COM63               |                                                                                     |        | Connected  |      |   |  |    |  |

3、点击"设置",选中"COM"口,勾选"擦除用户数据",点击"确定"按钮

| 🜉 RDA升级工具V11 | L.00.12                                                                                                    |                         |
|--------------|----------------------------------------------------------------------------------------------------|-------------------------|
| 2            |                                                                                                    |                         |
| RDÁ          | 端口       ○ 初始化工厂区数据         ● COM       2         ● USB       ⑦ 流程控制         当前站位       ▼         检查站位       CALIB | 置1 开始<br>·· 结束<br>·· 退出 |
| Enabled      | 其他<br>■ 关机<br>図 擦除用户数据 3<br>确定 取消                                                                                  |                         |
|              |                                                                                                    |                         |

4、此时可看到软件自动识别出串口号,勾选要使用的串口号,然后点击"开始"按钮

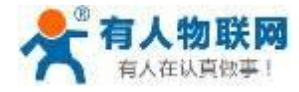

http://h.usr.cn

| 🖷 RDA升级工具V1 | 1.00.12    |                |             |                  |                 |   |    |  |  |  |
|-------------|------------|----------------|-------------|------------------|-----------------|---|----|--|--|--|
|             | ◉ 中文 ◎     | ● 中文 ◎ English |             |                  |                 |   |    |  |  |  |
|             | LODelease/ | USR-GM3-V2_F   | LASH_V1.0.0 | 0.000000.0000_19 | 0510_release.lo | d | 结束 |  |  |  |
| RDA         | CFP        |                |             |                  | X               |   | 退出 |  |  |  |
|             | GPS        |                |             |                  | X               |   |    |  |  |  |
| Enabled     | Port       | Step           | Status      | Progress         | Time            |   |    |  |  |  |
|             | COM73      |                |             | Not Connec       |                 |   |    |  |  |  |
|             | COM63      |                |             | Connected        |                 | 1 |    |  |  |  |
|             |            |                |             |                  |                 |   |    |  |  |  |
|             |            |                |             |                  |                 |   |    |  |  |  |
|             |            |                |             |                  |                 |   |    |  |  |  |
|             |            |                |             |                  |                 |   |    |  |  |  |
|             |            |                |             |                  |                 |   |    |  |  |  |
|             |            |                |             |                  |                 |   |    |  |  |  |

5、然后等待固件下载完成

| 🜉 RDA升级工具V11 | .00.12     |               |                                       |             |                                         |
|--------------|------------|---------------|---------------------------------------|-------------|-----------------------------------------|
| 🎊 🤣          |            |               |                                       |             |                                         |
|              | ◉ 中文 ◎     | English       |                                       | 设置          | 日日日日日日日日日日日日日日日日日日日日日日日日日日日日日日日日日日日日日日日 |
|              | LODelease/ | /USR-GM3-V2_F | ELASH_V1.0.00.000000.0000_190510_rele | ase.lod     | 结束                                      |
| RUA          | CFP        |               |                                       | X           | 退出                                      |
|              | GPS        |               |                                       | X           |                                         |
| Enabled      | Port       | Step          | Status                                | Progress    | Time                                    |
| V            | COM70      | Program       | 19%                                   | In Progress | 0:09                                    |
|              | COM70      | Program       | 19%                                   | In Progress | 0:09                                    |
|              |            |               |                                       |             |                                         |
|              |            |               |                                       |             |                                         |
|              |            |               |                                       |             |                                         |
|              |            |               |                                       |             |                                         |
|              |            |               |                                       |             |                                         |
|              |            |               |                                       |             |                                         |
|              |            |               |                                       |             |                                         |

5、固件下载完成后,点击"结束"。

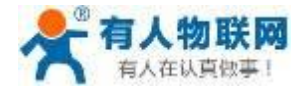

http://h.usr.cn

| 🥶 RDA升级工具V11 | .00.12         |              |                                      |          |      |  |  |  |
|--------------|----------------|--------------|--------------------------------------|----------|------|--|--|--|
| î            |                |              |                                      |          |      |  |  |  |
|              | ◉ 中文 ◎ English |              |                                      |          |      |  |  |  |
|              | LODelease/     | USR-GM3-V2_F | LASH_V1.0.00.000000.0000_190510_rele | ase.lod  | 结束   |  |  |  |
| RDA          | CFP            |              |                                      | X        | 退出   |  |  |  |
|              | GPS            |              |                                      | X        |      |  |  |  |
| Enabled      | Port           | Step         | Status                               | Progress | Time |  |  |  |
|              | COM70          | Verify       | 100%                                 | Passed   | 0:37 |  |  |  |
|              |                |              |                                      |          |      |  |  |  |
|              |                |              |                                      |          |      |  |  |  |
|              |                |              |                                      |          |      |  |  |  |
|              |                |              |                                      |          |      |  |  |  |
|              |                |              |                                      |          |      |  |  |  |
|              |                |              |                                      |          |      |  |  |  |
|              |                |              |                                      |          |      |  |  |  |
|              |                |              |                                      |          |      |  |  |  |

|                     | 1.00.12    |                   |                           |                 |      |
|---------------------|------------|-------------------|---------------------------|-----------------|------|
|                     | ◉ 中文 ◎     | English           |                           | 设置              | 开始   |
|                     | LODelease/ | USR-GM3-V2_FLASH_ | _V1.0.00.000000.0000_1905 | 510_release.lod | 结束   |
| KD/                 | CFP        |                   |                           | X               | 退出   |
|                     | GPS        |                   |                           | X               |      |
| Enabled             | Port       | Step              | Status                    | Progress        | Time |
| 7                   | COM70      | Verify            | 100%                      | Passed          | 0:37 |
| <ul><li>✓</li></ul> | COM70      | Verify            | 100%                      | Passed          | 0:37 |
|                     |            |                   |                           |                 |      |
|                     |            |                   |                           |                 |      |
|                     |            |                   |                           |                 |      |
|                     |            |                   |                           |                 |      |
|                     |            |                   |                           |                 |      |
|                     |            |                   |                           |                 |      |

注:如果升级完成模块启动之后显示 PLEASE INPUT ID 的提示,请联系技术支持人员(http://h.usr.cn) 提供模块 IMEI 进行解锁。

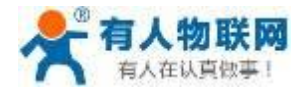

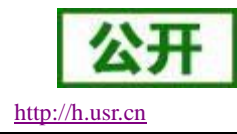

# 3.3.7.FTP 远程升级

USR-G726 支持 FTP 远程升级功能,具体操作请参考 USR-FTP 他升级协议文档。 http://www.usr.cn/Download/538.html

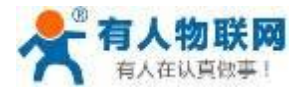

# 4. 参数设置

# 4.1. AT 指令配置

## 4.1.1.设置软件说明

| <ul> <li></li></ul> |                               |                      |                                                                     |        |        |                   |  |
|---------------------|-------------------------------|----------------------|---------------------------------------------------------------------|--------|--------|-------------------|--|
| [PC串口参数]:串口号        | 弓 COM43 ▼ 波特率 115200 ▼ 检验/数   | y据/停止 NONE ▼ 8 ▼ 1 ▼ | 流控 NONE ▼ 🔲 打开串口                                                    | 1      |        |                   |  |
| 选择工作模式              |                               |                      | 执行命令及提示                                                             |        |        |                   |  |
| ◎ 网络透传模式            | ◎ UDC模式 ◎ HTTPD模式             | ◎ 短信透传模式             | □ 菜取当                                                               | 当前参数   | 🔋 设置并住 | 呆存所有参 <b>数</b>    |  |
|                     |                               |                      | 进入配                                                                 | 置状态    | 进入道    | i讯状态<br>8         |  |
| PC                  | 网络 M2M 设备                     | 串口设备                 | 帮助信息                                                                | 模块重启   | 查询版本   | 查询本机号码            |  |
| 网络透传模式相关参数          | [                             |                      | 存为用户默认                                                              | 恢复用户默认 | 恢复出厂设置 | 保存参数              |  |
| ☑ 连接服务器A            | 地址和端口 test.usr.cn<br>连接类型 TCP | 2317<br>▼ 长连接 ▼      | 一般操作流程:<br>1. 模块连PC串口,上电;<br>2. 打开串口・                               |        |        |                   |  |
| 🔲 连接服务器B            |                               | 3                    | <ol> <li>3. 获取当前参数;</li> <li>4. 选择工作模式,配置相结5. 设置并保存所有参数;</li> </ol> | 关参数;   |        | 7                 |  |
| 🔲 连接服务器C            |                               | _                    |                                                                     |        |        |                   |  |
| 🔲 连接服务器D            |                               |                      |                                                                     |        |        |                   |  |
| 🔽 启用心跳包             | 心跳时间(秒) 30                    |                      | _                                                                   |        |        |                   |  |
| 全局参数                |                               |                      |                                                                     |        |        |                   |  |
| 运营商及APN             | 移动 - "CMNET", "", ""          | 4                    |                                                                     |        |        | G                 |  |
| 串口参数                | 串口波特室 115200 ▼                | 流控 RS485 ▼           |                                                                     |        |        | O                 |  |
| ☑ 高级                | 检验/数据/停止 NONE ▼ 8             | ▼ 1 ▼                | 通过串口发送 👻                                                            |        |        | <sup>●</sup> 发送5· |  |

### 图 30 设置软件示意图

说明:

- 1. 软件串口参数设置区,需设置与模块当前串口一致的参数,否则无法与模块通信;
- 2. 工作模式选择区,选择模块工作与哪种模式;
- 3. 特色功能参数设置区,设置模块的特色功能相关的参数;
- 4. 全局参数区,设置模块基本的全局参数;
- 5. 指令发送按钮,点击可发送自输入的指令;
- 6. 输入框, 自输入指令文本框;
- 7. 接收框,接收来自模块的返回信息;
- 8. 常用指令按钮,点击可输入常用的 AT 指令。

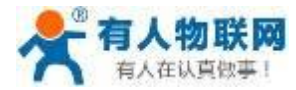

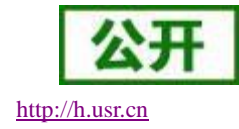

# 4.1.2.AT 指令模式

当模块工作在短信透传、网络透传、HTTPD 三种工作模式的任何一种时,可以通过向模块的串口发送特定时序的数据,让模块切换至"指令模式"。当完成在"指令模式"下的操作后,通过发送特定指令让模块重新返回之前的工作模式。

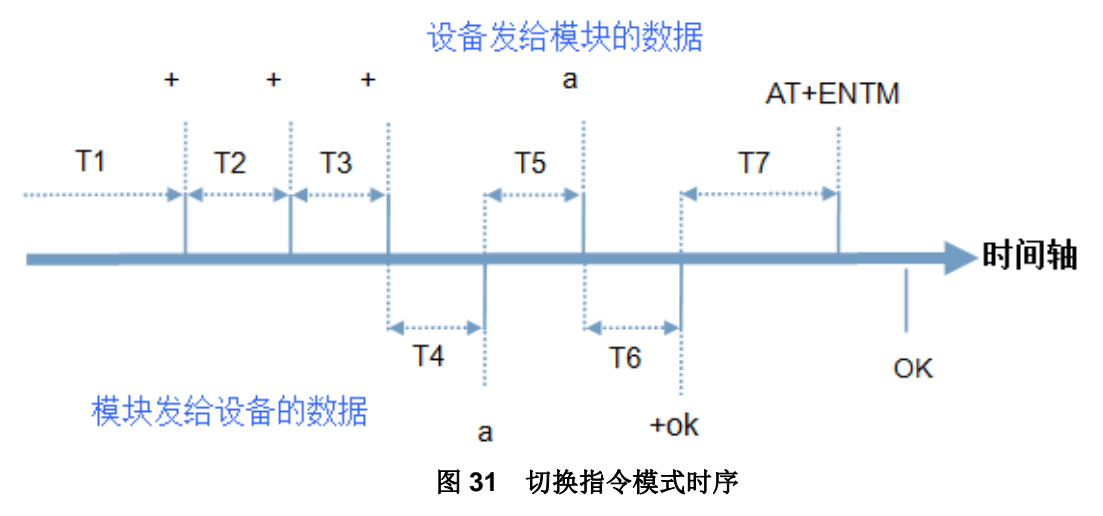

在上图中,横轴为时间轴,时间轴上方的数据是串口设备发给模块的,时间轴下方的数据为模块发给串口的。

时间要求:

- T1 > 200ms
- T2 < 50ms
- T3 < 50ms

T5 < 3s

从短信透传、网络透传、HTTPD 切换至指令模式的时序:

1. 串口设备给模块连续发送"+++",模块收到"+++"后,会给设备发送一个'a'。 在发送"+++"之前的 200ms 内不可发送任何数据。

- 2. 当设备接收'a'后,必须在3秒内给模块发送一个'a'。
- 3. 模块在接收到'a'后,给设备发送"+ok",并进入"指令模式"。
- 4. 设备接收到"+ok"后,知道模块已进入"指令模式",可以向其发送 AT 指令。

从指令模式切换回短信透传、网络透传、HTTPD 的时序:

- 1. 串口设备给模块发送指令"AT+ENTM"。
- 2. 模块在接收到指令后,给设备发送"+OK",并回到之前的工作模式。
- 3. 设备接收到"+OK"后,知道模块已回到之前的工作模式。

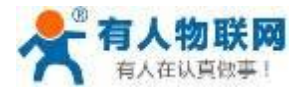

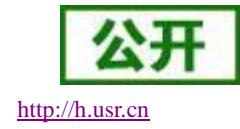

# 4.1.3.串口 AT 指令

串口 AT 指令是指模块工作在透传模式下,我们不需要切换到指令模式,可以使用密码加 AT 指令的方法去 查询和设置参数。以查询固件版本号为例,发送 AT 指令。注:指令后需加入回车结束符。

1.设置工作模式为"网络透传"

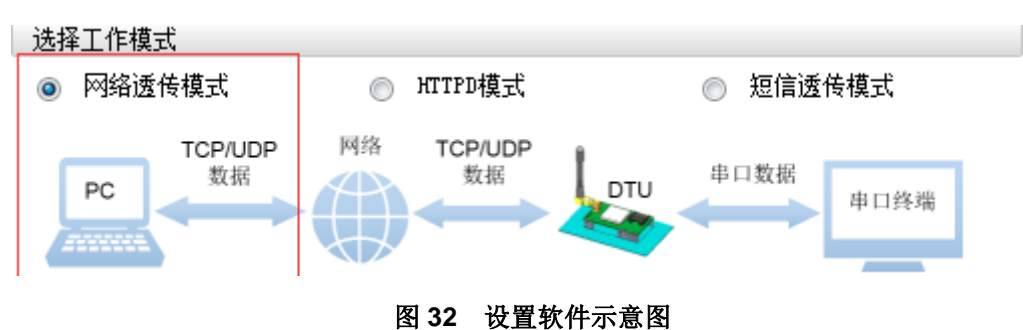

2.使能串口 AT 指令功能(点击高级可以看到设置选项,如果没有勾选则进行勾选)

| 全局参数 |               |             |          |  |  |  |  |  |
|------|---------------|-------------|----------|--|--|--|--|--|
|      | 📝 指令回显        | 一类RFC2217   | 🔲 通话功能   |  |  |  |  |  |
|      | 🔽 串口AT命令      | 🔽 网络AT命令    | 🗹 允许缓存数据 |  |  |  |  |  |
|      | 命令密码 usr.cn   |             |          |  |  |  |  |  |
|      | 启动信息 USR-G726 |             |          |  |  |  |  |  |
|      | 无数据自动重        | 启时间(秒) 1800 |          |  |  |  |  |  |

图 33 设置软件示意图

3.确认当前的密码字,通过软件可以看到当前的命令密码是: usr.cn

| 全局参数 |               |                          |          |  |  |  |  |
|------|---------------|--------------------------|----------|--|--|--|--|
|      | ☑ 指令回显        | 🔲 类RFC2217               | 🔲 通话功能   |  |  |  |  |
|      | ☑ 串口AT命令      | 📝 网络AT命令                 | 📝 允许缓存数据 |  |  |  |  |
|      |               | 命令密码 <mark>usr.cn</mark> |          |  |  |  |  |
|      | 启动信息 USR-G726 |                          |          |  |  |  |  |
|      | 无数据自动重原       | <b>当时间(秒)</b> 1800       |          |  |  |  |  |

图 34 设置软件示意图

4. 完成设置后,进入配置模式,点击设置并保存所有参数按钮,完成参数设置

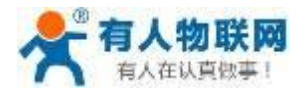

http://h.usr.cn

| 🎡 USR-GM3 V1.2.2                                                                   | 102                                                                          |                    |                                |        |                                                                                                    |              |        |         |
|------------------------------------------------------------------------------------|------------------------------------------------------------------------------|--------------------|--------------------------------|--------|----------------------------------------------------------------------------------------------------|--------------|--------|---------|
| 文件 Language 帮助                                                                     |                                                                              |                    |                                |        |                                                                                                    |              |        |         |
| [PC串口参数]:串口                                                                        | [PC曲口參数]:曲口号 COM39 ◆ 波特案 115200 ◆ 检验/数据/停止 NONE ◆ 8 ◆ 1 ◆ 流栓 NONE ◆ ● 关闭串口 1 |                    |                                |        |                                                                                                    |              |        |         |
| 洗择工作模式                                                                             | 10                                                                           |                    |                                |        | 执行命令及提示                                                                                                    |              |        |         |
| ◎ 网络透传模式                                                                           | 2 ◎ UDC模式                                                                    | ◎ HTTPD模式          | ◎ 短信透传模式                       |        | 🗟 获取                                                                                                    | 当前参数         | 🔚 设置并保 | 存所有参数 6 |
|                                                                                    |                                                                              |                    |                                |        | 进入配                                                                                                    | <b>選状态 5</b> | 进入通    | 礼状态     |
| PC                                                                                 | 网络                                                                           | M2M 设备             | 串口设备                           |        | 帮助信息                                                                                                    | 模块重启         | 查询版本   | 查询本机号码  |
| 网络透传模式相关参                                                                          | 執                                                                            |                    |                                |        | 存为用户默认                                                                                                    | 恢复用户默认       | 恢复出厂设置 | 保存参数    |
| <ul> <li>✓ 连接服务器A</li> <li>○ 连接服务器B</li> <li>○ 连接服务器C</li> <li>○ 连接服务器D</li> </ul> | 地址和端口<br>连接类型                                                                | test.usr.cn<br>TCP | 2317<br>• 长连接 •                | - E    | <ul> <li>一般操作流程:</li> <li>1. 模块连PC串口,上电;</li> <li>2. 打开串口;</li> <li>3. 获取当前参数;</li> <li>4. 选择工作模式,配置相</li> <li>5. 设置并保存所有参数;</li> <li>申口已打开</li> </ul> | 、<br>关参数;    |        |         |
| 全局参数                                                                               |                                                                              |                    |                                |        |                                                                                                    |              |        |         |
| 串□参数<br>☑ 高级                                                                       | 串口波特室 115<br>检验/数据/停止 NO<br>ダ 指令回显 □<br>ダ 串口AT命令 3 ダ                         | 5200 ▼             | 腔 RS485 ▼<br>1 ▼ 通话功能 ✓ 允许缓存数据 | м<br>Ш |                                                                                                    |              | •      |         |
|                                                                                    | 命令密码                                                                         | g usr.cn           | 4                              | Ŧ      | 通过串口发送 🔸                                                                                                    |              |        | Ø)发送 -  |

图 35 设置软件示意图

以上为准备工作,也可以通过 AT 指令实现,完成设置后即可在透传模式下实现串口 AT 指令。 5. 模块重启后,从串口向模块发送"usr.cn#AT+VER",模块接收后,会相应的固件版本号。

| usr. cn#<br>+VER:V1.0.4 |   |           |      |   |
|-------------------------|---|-----------|------|---|
| usr cn#AT+\/FR          | • | *         |      | - |
|                         |   |           |      |   |
|                         |   |           |      |   |
| 通过串口发送 👻                |   |           | 🔍 发送 | • |
|                         |   | )며 패러, /네 | 51   |   |

图 36 设置软件示意图

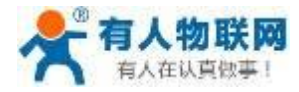

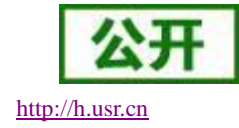

# 4.1.4. 网络 AT 指令

网络 AT 指令是指模块工作在透传模式下,通过网络发送密码加 AT 指令的方式去设置和查询参数。以查询 固件版本号为例,发送 AT 指令。注:指令后需加入回车结束符。

设置网络 AT 指令的方式与设置串口 AT 指令的方式相同,具体可参照设置串口 AT 指令的方式

使能网络 AT 指令功能

| 全局参数 |          |                    |                      |         |    |
|------|----------|--------------------|----------------------|---------|----|
|      | 📝 指令回显   | 🔳 类                | RFC2217              | 🔲 通话功能  |    |
|      | 🔽 串口AT命令 |                    | 络 <mark>AT</mark> 命令 | 🔽 允许缓存数 | 数据 |
|      |          | 命令密码 u             | isr.cn               |         |    |
|      |          | 启动信息               | JSR-G726             |         |    |
|      | 无数据自动重   | 直启时间 <b>(</b> 秒) 1 | .800                 |         |    |
|      |          |                    |                      |         |    |

图 37 网络 AT 指令设置软件示意图

模块重启后,等待模块连接服务器,连接成功后,从服务器端向模块发送"usr.cn#AT+VER",模块接收 后,会返回响应信息。如下图(此处使用小黄人设置软件进行测试)

| 🙀 USR-TCP232-Test RS232 to Ethernet Convert tester |                       |                           |                     |
|----------------------------------------------------|-----------------------|---------------------------|---------------------|
| File(F) Options(O) Help(H)                         |                       |                           |                     |
| COMSettings                                        | COM port data receive | Network data receive      | NetSettings         |
| PortNum COM3 💌                                     |                       | usr. cn#                  | (1) Protocol        |
| BaudR 115200 💌                                     |                       | +VER: V1.0.4              | TCP Server          |
| DBaitu NONE 🔻                                      |                       | 2                         | (2) Local host IP   |
| Didity Bbit                                        | 模块返回的版本值              | 息                         | 115.28.232.174      |
|                                                    | KYZEH MATE            |                           | (3) Local host port |
| StopB   Dit 💌                                      |                       |                           | 10000               |
| 🔘 Open                                             |                       |                           | 🔴 Disconnect        |
|                                                    |                       |                           |                     |
| Recv Options                                       | 设置的SOCKA的服            | <b>冬哭抽扯和端口</b> 号          | Recv Options        |
| 🗌 Receive to file                                  | KET1000mulink         |                           | 🔲 Receive to file   |
| 🗌 Add line return                                  |                       |                           | 🗌 Add line return   |
| 🗌 Receive As HEX                                   |                       |                           | Receive As HEX      |
| 🗌 Receive Pause                                    |                       |                           | Receive Pause       |
| <u>Save</u> <u>Clear</u>                           |                       |                           | Save Clear          |
| Sand Ontions                                       | <b>左</b> 肥久 嬰 逆 坐     | 送本海比人                     | Send Ontions        |
| Deter from file                                    | 工服劳奋师及                | 公旦则泪之                     | Deta from file      |
| Auto Chocksum                                      |                       |                           | Auto Checksum       |
| Auto Clear Input                                   |                       |                           | Auto Clear Input    |
| Send As Hex                                        |                       |                           | Send As Hex         |
| 🗌 Send Recycle                                     |                       | Peers: 115.28.232.1:12497 | 🗌 Send Recycle      |
| Interval 1000 ms                                   |                       | usr. cn#AT+VER            | Interval 300 ms     |
| Load Clear                                         | Send                  | Send                      | Load Clear          |
|                                                    | Condi O Popul O Popul |                           |                     |
| l∰ Keady! 3                                        | Reset                 | Meady! Send: 15           | Hecv: 22 Reset      |

图 38 网络 AT 指令设置软件示意图

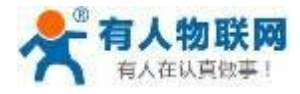

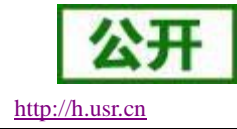

# 4.1.5.短信 AT 指令

短信 AT 指令是指模块工作在透传模式下,我们可以使用短信的方式去查询和配置模块的参数,以查询固件版本号为例,发送 AT 指令。注:指令后需加入回车结束符。

确认当前的密码字

| 全局参数 |          |                          |          |
|------|----------|--------------------------|----------|
|      | 📝 指令回显   | 一类RFC2217                | 🔲 通话功能   |
|      | 🔽 串口AT命令 | 📝 网络AT命令                 | 📝 允许缓存数据 |
|      |          | 命令密码 <mark>usr.cn</mark> |          |
|      |          | 启动信息 USR-G726            |          |
|      | 无数据自动重   | 启时间(秒) 1800              |          |

图 39 短信 AT 指令设置软件示意图

模块重启后,从手机端向模块发送"usr.cn#AT+VER",模块接收后,会返回响应信息如下图

| ■ Ø で d 0 11:05<br>1306600<br>山东济南                                              |
|---------------------------------------------------------------------------------|
| <sup>股信滞信</sup><br>2015-6-23 11:02<br>发送到G726 ←<br><sup>送法</sup> ↓usr.cn#AT+VER |
| <u>usr.cn</u> #<br>+VER:V1.0 → 从G726接收                                          |
|                                                                                 |
| ◆ 短信                                                                            |

### 图 40 短信 AT 指令设置软件示意图

说明:短信 AT 指令支持一条短信配置多条指令,每条指令需要用英文分号隔开,单条指令也需要加分号。

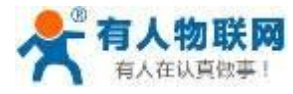

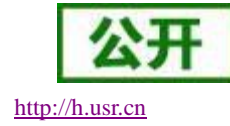

# 5. AT 指令集

| 序号   | 指令         | 功能描述                    |
|------|------------|-------------------------|
|      |            | 管理指令                    |
| 1    | AT+H       | 帮助信息                    |
| 2    | AT+Z       | 模块重启                    |
| 3    | AT+E       | 查询/设置是否开启指令回显           |
| 4    | AT+ENTM    | 退出命令模式                  |
| 5    | AT+WKMOD   | 查询/设置工作模式               |
| 6    | AT+CALEN   | 查询/设置是否使能通话功能           |
| 7    | AT+NATEN   | 查询/设置是否使能网络 AT 命令       |
| 8    | AT+UATEN   | 查询/设置是否使能透传模式下的串口 AT 命令 |
| 9    | AT+CMDPW   | 查询/设置命令密码               |
| 10   | AT+CACHEN  | 查询/设置是否允许缓存数据           |
| 11   | AT+STMSG   | 查询/设置模块启动信息             |
| 12   | AT+RSTIM   | 查询/设置重启时间               |
|      |            | 配置参数指令                  |
| 13   | AT+S       | 保存当前设置                  |
| 14   | AT+RELD    | 恢复用户默认设置                |
| 15   | AT+CLEAR   | 恢复原始出厂设置                |
| 16   | AT+CFGTF   | 将当前设置保存为默认设置            |
|      |            | 信息查询指令                  |
| 17   | AT+VER     | 查询版本信息                  |
| 18   | AT+SN      | 查询 <b>SN</b> 码          |
| 19   | AT+ICCID   | 查询 ICCID 码              |
| 20   | AT+IMEI    | 查询 IMEI 码               |
| 21   | AT+CNUM    | 查询本机电话号码                |
|      |            | 串口参数指令                  |
| 22   | AT+UART    | 查询/设置串口参数               |
| 23   | AT+RFCEN   | 查询/设置是否使能类 RFC2217 功能   |
| 24   | AT+UARTFT  | 查询/设置串口打包时间             |
| 25   | AT+UARTFL  | 查询/设置串口打包长度             |
| 网络指令 |            |                         |
| 26   | AT+APN     | 查询/设置 APN 信息            |
| 27   | AT+SOCKA   | 查询/设置 socket A 参数       |
| 28   | AT+SOCKB   | 查询/设置 socket B 参数       |
| 29   | AT+SOCKAEN | 查询/设置是否使能 socket A      |
| 30   | AT+SOCKBEN | 查询/设置是否使能 socket B      |
| 31   | AT+SOCKASL | 查询/设置是否使能 socket A 短连接  |

### 表 15 AT 指令集

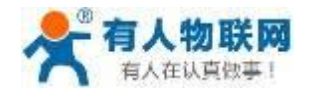

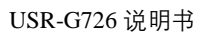

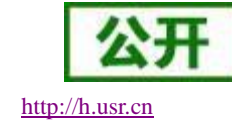

| 32       | AT+SOCKBSL      | 查询/设置是否使能 socket B 短连接 |  |  |
|----------|-----------------|------------------------|--|--|
| 33       | AT+SOCKALK      | 查询 socket A 连接状态       |  |  |
| 34       | AT+SOCKBLK      | 查询 socket B 连接状态       |  |  |
| 35       | AT+SOCKRSTIM    | 查询/设置长连接失败重启时间         |  |  |
| 36       | AT+SHORTIM      | 查询/设置短连接失败重启时间         |  |  |
| 37       | AT+SOCKIDEN     | 查询/设置是否显示 socket ID 功能 |  |  |
| 38       | AT+CIP          | 查询本地 ip                |  |  |
| 39       | AT+PING PING 指令 |                        |  |  |
| 40       | AT+CSQ          | 查询信号强度                 |  |  |
|          |                 | 注册包指令                  |  |  |
| 41       | AT+REGEN        | 查询/设置是否使能注册包           |  |  |
| 42       | AT+REGTP        | 查询/设置注册包内容类型           |  |  |
| 43       | AT+REGDT        | 查询/设置自定义注册信息           |  |  |
| 44       | AT+REGSND       | 查询/设置注册包发送方式           |  |  |
|          |                 | 心跳包指令                  |  |  |
| 45       | AT+HEARTEN      | 查询/设置是否使能心跳包           |  |  |
| 46       | AT+HEARTTP      | 查询/设置心跳包的发送方式          |  |  |
| 47       | AT+HEARTDT      | 查询/设置心跳包数据             |  |  |
| 48       | AT+HEARTTM      | 查询/设置心跳包发送间隔           |  |  |
| HTTPD 指令 |                 |                        |  |  |
| 49       | AT+HTPTP        | 设置/查询 HTTP 工作方式        |  |  |
| 50       | AT+HTPURL       | 设置/查询 URL              |  |  |
| 51       | AT+HTPSV        | 设置/查询目标服务器地址和端口        |  |  |
| 52       | AT+HTPHD        | 设置/查询 HTTP 协议 HEAD 信息  |  |  |
| 53       | AT+HTPPK        | 设置/查询是否开启 HEAD 过滤功能    |  |  |
| 54       | AT+HTPTIM       | 查询设置 HTTP 超时时间         |  |  |
|          | Γ               | 短信息指令                  |  |  |
| 55       | AT+DSTNUM       | 目标电话号码                 |  |  |
| 56       | AT+SMSEND       | 发送短信息                  |  |  |
| 57       | AT+SMSFILTER    | 短信过滤功能                 |  |  |
| 透传云功能    |                 |                        |  |  |
| 58       | AT+CLOUDEN      | 设置透传云使能                |  |  |
| 59       | AT+CLOUDID      | 设置透传云 20 位设备 ID        |  |  |
| 60       | AT+CLOUDPA      | 设置透传云 8 位通讯密码          |  |  |
| 其他功能     |                 |                        |  |  |
| 61       | AT+LBS          | 基站定位功能                 |  |  |

注:详细的 AT 指令使用过程可以参照本 DTU 的《AT 指令集》

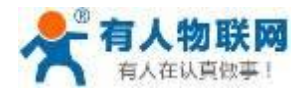

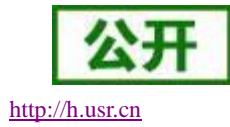

# 6. 联系方式

- 公 司: 济南有人物联网技术有限公司
- 地址:山东省济南市高新区新泺大街 1166 号奥盛大厦 1 号楼 11 层
- 网址: <u>http://www.usr.cn</u>
- 客户支持中心: http://h.usr.cn
- 邮 箱: sales@usr.cn
- 电话: 4000-255-652 或者 0531-88826739

有人定位: 万物互联使能者 工业物联网通讯专家

有人愿景: 成为工业物联网领域的生态型企业

有人使命: 连接价值 价值连接

价值观: 天道酬勤 厚德载物 共同成长 积极感恩

产品理念: 简单 可靠 价格合理

企业文化:有人在认真做事

# 7. 免责声明

本文档提供有关 USR-G726 系列产品的信息,本文档未授予任何知识产权的许可,并未以明示或暗示,或 以禁止发言或其它方式授予任何知识产权许可。除在其产品的销售条款和条件声明的责任之外,我公司概不承 担任何其它责任。并且,我公司对本产品的销售和/或使用不作任何明示或暗示的担保,包括对产品的特定用途 适用性,适销性或对任何专利权,版权或其它知识产权的侵权责任等均不作担保。本公司可能随时对产品规格 及产品描述做出修改,恕不另行通知。

# 8. 更新历史

2019-05-30 版本 V1.0.0 创立。 2019-06-06 版本 V1.0.1 修改部分指令说明。 2019-06-13 版本 V1.0.2 修改串口波特率和去掉部分指令信息。